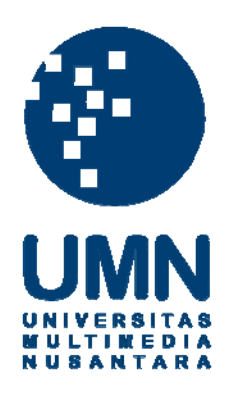

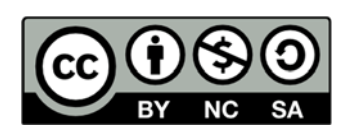

# Hak cipta dan penggunaan kembali:

Lisensi ini mengizinkan setiap orang untuk menggubah, memperbaiki, dan membuat ciptaan turunan bukan untuk kepentingan komersial, selama anda mencantumkan nama penulis dan melisensikan ciptaan turunan dengan syarat yang serupa dengan ciptaan asli.

# **Copyright and reuse:**

This license lets you remix, tweak, and build upon work non-commercially, as long as you credit the origin creator and license it on your new creations under the identical terms.

#### **BAB III**

#### PELAKSANAAN KERJA MAGANG

#### 3.1 Kedudukan dan Koordinasi

Kegiatan kerja magang dilaksanakan di PT BK *Tour & Travel* yang beralamat di Jl. Sultan Iskandar Muda No. 10 K Arteri Pondok Indah, Jakarta, Indonesia, dengan penempatan kedudukan kerja magang sebagai *staff Accounting* yang berada dalam Departemen *Accounting & Finance*. Proses pelaksanaan kerja magang dibimbing dan diawasi oleh Bapak Syafrhoni selaku *Accounting & Finance Manager* PT BK *Tour & Travel*.

#### 3.2 Tugas yang Dilakukan

Selama pelaksanaan kerja magang, tugas-tugas yang dilakukan yaitu:

a. Membuat Other Payment (Payment Voucher) menggunakan aplikasi akuntansi Accurate

Other Payment (Payment Voucher) adalah dokumen yang dibuat ketika perusahaan mengeluarkan uang tunai maupun bank untuk kegiatan operasional. Sedangkan tujuan membuat Other Payment (Payment Voucher) adalah sebagai bukti internal perusahaan untuk dasar pencatatan akuntansi atas transaksi pengeluaran uang tunai maupun bank. Dokumen terkait dalam pembuatan Other Payment yaitu permohonan dana, kwitansi atau bon, dan mutasi rekening. Permohonan dana dapat diperoleh melalui *staff Finance* maupun *Ticketing*. Kwitansi dapat diperoleh melalui pihak eksternal sedangkan Mutasi Rekening dapat diakses melalui *Internet Banking* pada bank dimana perusahaan terdaftar. Prosedur yang dilakukan yaitu:

- Menerima permohonan dana berserta dokumen pendukung seperti kwitansi dan bukti transfer dari bank yang digunakan perusahaan untuk melakukan pembayaran.
- Membuka program Accurate dengan menggunakan username dan password staff Accounting PT Buana Kencana Tour & Travel.
- 3) Membuka daftar *Other Payment (Payment Voucher)* yang sudah dibuat pada tanggal sebelumnya. Langkah-langkah membuka daftar *Other Payment* dapat dilihat pada Gambar 3.1 dan tampilan daftar *Other Payment* dapat dilihat pada Gambar 3.2.

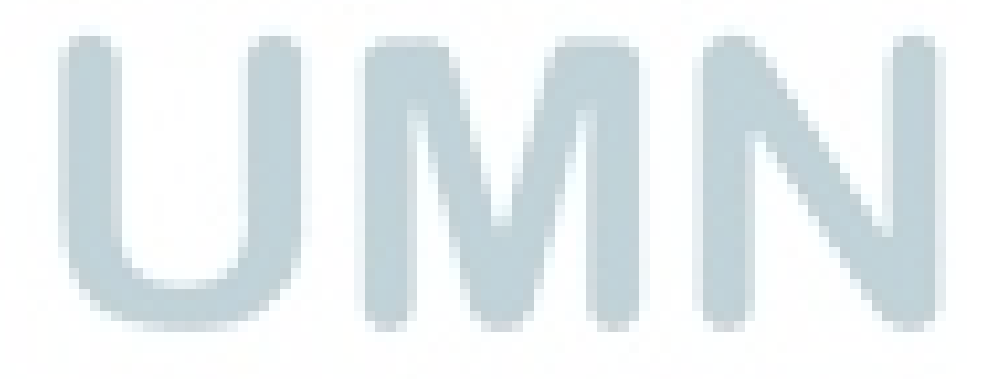

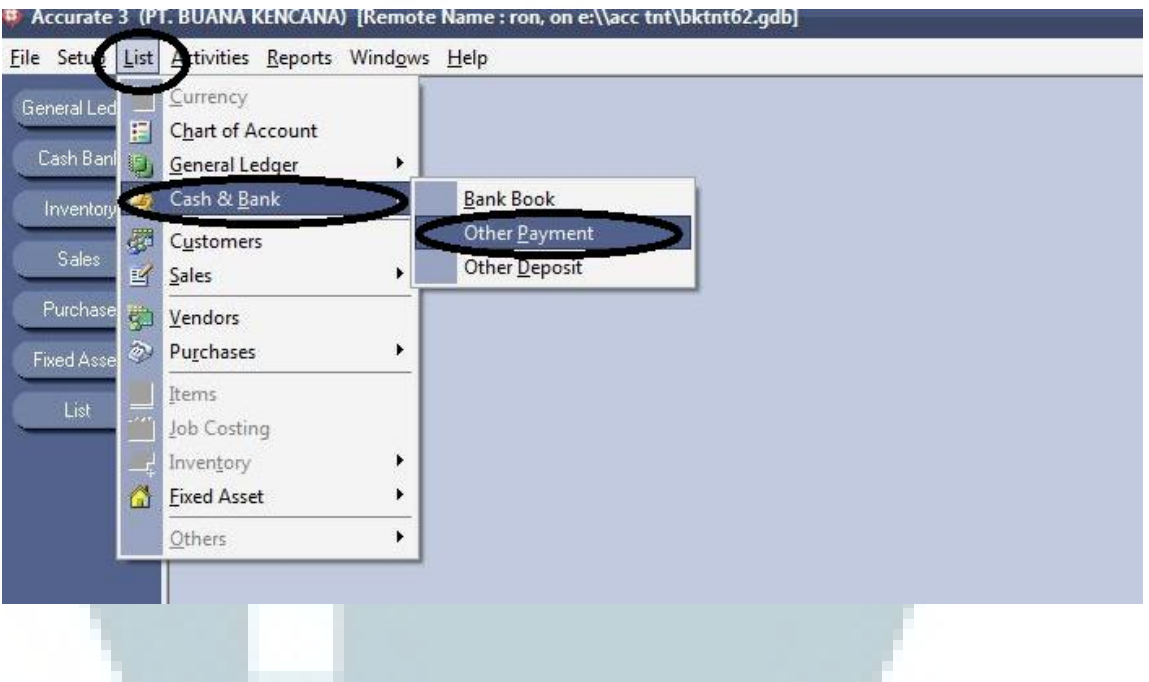

## Gambar 3.1 Langkah Membuka Daftar Outstanding Other Payment

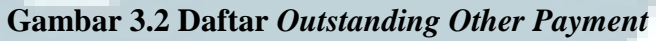

| ier) 🧘 | Other         | Paymen       | ts [Filtere | d]             |           |         |           |                        |             |  |  |
|--------|---------------|--------------|-------------|----------------|-----------|---------|-----------|------------------------|-------------|--|--|
|        | New           | <u>E</u> dit | Delete      | Filter Refresh | 📑 Find:   | < No. > |           | < Description >        | -           |  |  |
| nk F   | ilters        |              | ×           | No.            | Date 🔻    | Amo     | unt       | Description            |             |  |  |
| y ) [  | <b>Filter</b> | by Date      |             | TNT0914.0002   | 01 Sep 14 | 6       | 5.000 OOC | DROPING TO KALSTAR     | DEPT 1 SEP  |  |  |
|        | From          | 01/08/20     | 14 1001     | TNT0914.0001   | 01 Sep 14 | 5       | 5.000.000 | D DROPING TO TRIGANA   | DEPT 1 SEP  |  |  |
|        | To            | 20/09/20     |             | TNT0814.0119   | 31 Aug 14 |         | 22.503,E  | 6 BIAYA ADM BANK DAN   | PAJAK GIRO  |  |  |
|        | 10            | 00/00/20     |             | TNT0814.0118   | 31 Aug 14 |         | 30.000    | D BIAYA ADM BANK BY BO | A AUG'14    |  |  |
| se J   | ⊻oid          |              |             | TNT0814.0115   | 31 Aug 14 | -       | 6.404,65  | 5 BIAYA ADM DAN PAJAK  | GIRO BY CIN |  |  |
| sets   | Yes           |              |             | TNT0814.0117   | 29 Aug 14 | 10      | 0.000.000 | D DROPING TO LION DEP  | T 29 AUG 14 |  |  |
|        | NO AIL        |              |             | TNT0814.0116   | 29 Aug 14 |         |           |                        |             |  |  |
|        | <b>W</b>      |              |             | TNT0814.0114   | 29 Aug 14 |         |           |                        |             |  |  |
|        |               |              |             | TNT0814.0113   | 28 Aug 14 |         |           |                        |             |  |  |
|        |               |              |             | TNT0814.0112   | 28 Aug 14 |         |           |                        |             |  |  |
|        |               |              |             | TNT0814.0111   | 28 Aug 14 |         |           |                        |             |  |  |
|        |               |              |             | TNT0814.0110   | 28 Aug 14 |         |           |                        |             |  |  |
|        |               |              |             | TNT0814.0109   | 28 Aug 14 |         |           |                        |             |  |  |
|        |               |              |             | TNT0814.0106   | 27 Aug 14 |         |           |                        |             |  |  |
|        |               |              |             | TNT0814.0105   | 27 Aug 14 |         |           |                        |             |  |  |
|        |               |              |             | TNT0814.0104   | 27 Aug 14 |         |           |                        |             |  |  |
|        |               |              |             | TN10814.0108   | 26 Aug 14 |         |           |                        |             |  |  |
|        |               |              |             | TNT0814.0107   | 26 Aug 14 |         |           |                        |             |  |  |
|        |               |              |             | TNT0814.0103   | 26 Aug 14 |         |           |                        |             |  |  |
|        |               |              |             | TNT0814.0102   | 26 Aug 14 |         |           |                        |             |  |  |
|        |               |              |             | TNT0814.0101   | 26 Aug 14 |         |           |                        |             |  |  |
|        |               |              |             | TNT0814.0100   | 26 Aug 14 |         |           |                        |             |  |  |
|        |               |              |             | TNT0814.0095   | 26 Aug 14 |         |           |                        |             |  |  |
|        |               |              |             | TNT0814.0094   | 26 Aug 14 |         |           |                        |             |  |  |
|        |               |              |             | TNT0014.0000   | 26 Aug 14 |         |           |                        |             |  |  |
|        |               |              |             | TNT0014.0033   | 25 Aug 14 |         |           |                        |             |  |  |
|        |               |              |             | TNT0014.0030   | 25 Aug 14 |         |           |                        |             |  |  |
|        |               |              |             | TNT0014.0097   | 25 Aug 14 |         |           |                        |             |  |  |
|        |               |              |             | TNT0014.0000   | 25 Aug 14 |         |           |                        | -           |  |  |
|        |               |              |             | TNT0014.0001   | 25 Aug 14 |         |           |                        |             |  |  |
|        |               |              |             | TNT0914 0092   | 22 Aug 14 |         |           |                        |             |  |  |
|        |               |              |             | TNT0814.0092   | 22 Aug 14 |         |           |                        |             |  |  |
|        |               |              |             | TNT0814.0099   | 22 Aug 14 |         |           |                        |             |  |  |

- 4) Membuka *Template Other Payment* baru dengan cara mengklik tombol *New* yang terdapat di *Template Outstanding Other Payment* (Gambar 3.2).
- 5) Mengisi data yang diperlukan untuk membuat *Other Payment*, antara lain *Paid From, Voucher Number, Rate, Template, Cheque Number, Voucher Date,* dan lain-lain.
- 6) Memeriksa apakah transaksi yang dimasukkan di dalam *Other Payment* sudah sesuai dengan bukti pembayaran yang ada, mulai dari jenis transaksi sampai dengan jumlah yang dibayarkan harus sesuai dengan bukti transaksi yang ada. Contoh : Perusahaan membeli perlengkapan maka pada kolom *Other Payment* harus terisi dengan *account* Perlengkapan dan kolom *Amount* harus sama dengan jumlah yang dibayarkan.
- 7) Setelah itu tekan tombol *Recalc* untuk menjumlahkan seluruh transaksi.
- Mencetak Other Payment dan melampirkan dokumen-dokumen pendukung seperti kwitansi atau bon, bukti transfer, dan mutasi rekening, lalu diserahkan ke Manager Accounting & Finance untuk dilakukan review dan ditandatangani.
- b. Membuat Other Deposit (Receive Voucher) menggunakan aplikasi akuntansi Accurate

*Other Deposit (Receive Voucher)* adalah dokumen yang dibuat ketika perusahaan menerima uang tunai maupun bank dari kegiatan operasional, selain penjualan barang / jasa. *Other Deposit* juga dapat dibuat untuk transaksi pembayaran deposit

perusahaan di maskapai penerbangan lainnya seperti Trigana, Kalstar, Lion dan Citilink. Sedangkan tujuan membuat *Other Deposit (Receive Voucher)* adalah sebagai bukti internal yang berfungsi sebagai dasar pencatatan akuntansi atas transaksi penerimaan uang tunai maupun bank dan melakukan *update* pencatatan perusahaan atas deposit maskapai. Dokumen terkait dalam pembuatan *Other Deposit* yaitu mutasi rekening dan *Agent Report*. Mutasi Rekening dapat diakses melalui *Internet Banking* pada bank dimana perusahaan terdaftar, sedangkan *Agent Report* dapat diperoleh dari *website* maskapai yang bersangkutan. Prosedur yang dilakukan yaitu:

- Menerima mutasi rekening harian bank BCA, CIMB, dan Mandiri dan menerima Agent Report Lion, Trigana, Citilink, dan Kalstar.
- 2) Menelaah transaksi yang merupakan transaksi penerimaan dan bukan berasal dari pembayaran piutang *customer*.
- Membuka program Accurate dengan menggunakan username dan password staff Accounting PT Buana Kencana Tour & Travel.
- 4) Membuka daftar Other Deposit (Receive Voucher) yang sudah dibuat pada tanggal sebelumnya. Langkah-langkah membuka daftar Other Deposit dapat dilihat pada Gambar 3.3 dan tampilan daftar Other Deposit dapat dilihat pada Gambar 3.4.

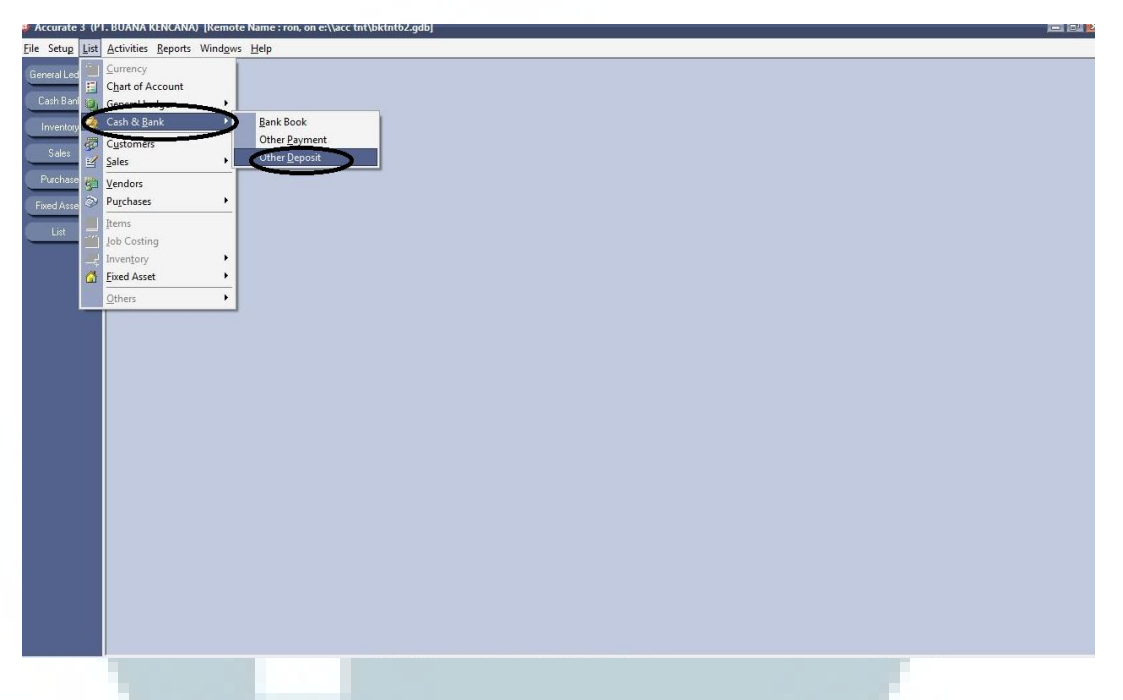

Gambar 3.3 Langkah Membuka Daftar Outstanding Other Deposit

Gambar 3.4 Daftar *Outstanding Other Deposit* 

| Other Deposits [Filtered]               |                |               |           |                               |  |
|-----------------------------------------|----------------|---------------|-----------|-------------------------------|--|
| <u>N</u> ew <u>E</u> dit <u>D</u> elete | Filter Refresh | 🗐 Find: < No. | ><        | Description >                 |  |
| Filters ×                               | No.            | Date 🔻        | Amount    | Description                   |  |
| Filter by Date                          | TNT0814.0105   | 31 Aug 14     | 52(517,98 | BUNGA BY MANDIRI AUG'14       |  |
| From 01/08/2014                         | TNT0814.0102 3 | 31 Aug 14     | 2.023,26  | JASA BUNGA BY CIMB AUG'14     |  |
| Io 31/08/2014                           | TNT0814.0104   | 29 Aug 14     | 9.995.000 | TERIMA DROPING TO LION DEPT 2 |  |
|                                         | TNT0814.0103 2 | 29 Aug 14     | 6.000.000 | TERIMA DRUPING TU TRIGANA DEF |  |
|                                         | TNT0014.0100 2 | 23 Aug 14     | 1,000,000 | TERIMA DRUFFING TO DEF.NACSTA |  |
|                                         | TNT0814.0033 2 | 23 Aug 14     | 1.000.000 | TERIMA PINUAMAN SEMENTARA BN  |  |
|                                         | TNT0014.0101 2 | 20 Aug 14     |           |                               |  |
|                                         | TNT0814.0097   | 28 Aug 14     |           |                               |  |
|                                         | TNT0814.0096   | 28 Aug 14     |           |                               |  |
|                                         | TNT0814 0095   | 28 Aug 14     |           |                               |  |
|                                         | TNT0814.0094   | 28 Aug 14     |           |                               |  |
|                                         | TNT0814.0091   | 27 Aug 14     |           |                               |  |
|                                         | TNT0814.0090   | 27 Aug 14     |           |                               |  |
|                                         | TNT0814.0093   | 26 Aug 14     |           |                               |  |
|                                         | TNT0814.0092 2 | 26 Aug 14     |           |                               |  |
|                                         | TNT0814.0089   | 26 Aug 14     |           |                               |  |
|                                         | TNT0814.0088 2 | 26 Aug 14     |           |                               |  |
|                                         | TNT0814.0087   | 26 Aug 14     |           |                               |  |
|                                         | TNT0814.0086   | 26 Aug 14     |           |                               |  |
|                                         | TNT0814.0083   | 26 Aug 14     |           |                               |  |
|                                         | TNT0814.0082 2 | 26 Aug 14     |           |                               |  |
|                                         | TNT0814.0081   | 26 Aug 14     |           |                               |  |
|                                         | TNT0814.0085   | 25 Aug 14     |           |                               |  |
|                                         | TNT0814.0084   | 25 Aug 14     |           |                               |  |
|                                         | TNT0814.0075   | 25 Aug 14     |           |                               |  |
|                                         | TNT0814.0074   | 25 Aug 14     |           |                               |  |
|                                         | TNT0814.0073 2 | 25 Aug 14     |           |                               |  |
|                                         | TNT0814.0080   | 22 Aug 14     |           |                               |  |
|                                         | TNT0814.0079   | 22 Aug 14     |           |                               |  |
|                                         | IN10814.0078 2 | 22 Aug 14     |           |                               |  |
|                                         | TN10814.0076 2 | 22 Aug 14     |           |                               |  |
|                                         | TN10814.0072   | 22 Aug 14     |           |                               |  |

- 5) Membuka *Template Other Deposit* baru dengan cara mengklik tombol *New* yang terdapat di *Template Outstanding Other Deposit*.
- 6) Mengisi data yang diperlukan untuk membuat Other Deposit, antara lain Receive From, Voucher Number, Rate, Template, Cheque Number, dan Voucher Date dan lain-lain.
- 7) Memeriksa apakah transaksi yang dimasukkan di dalam *Other Deposit* sudah sesuai dengan mutasi rekening yang ada, mulai dari jenis transaksi sampai dengan jumlah yang dibayarkan harus sesuai dengan bukti transaksi yang ada. Contoh : Perusahaan menerima bunga bank maka pada kolom *Other Deposit* harus terisi dengan *account* penerimaan bunga dan kolom *Amount* harus sama dengan jumlah yang dibayarkan.
- 8) Setelah itu tekan tombol *Recalc* untuk menjumlahkan seluruh transaksi.
- 9) Mencetak Other Deposit dan melampirkan dokumen-dokumen pendukung seperti mutasi rekening dan Agent Report, lalu menyerahkan ke Manager Accounting & Finance untuk dilakukan review dan ditandatangani.

#### c. Membuat Vendor Payment menggunakan aplikasi akuntansi Accurate

*Vendor Payment* adalah formulir yang berfungsi untuk mencatat transaksi pembayaran hutang atas pembelian barang maupun jasa kepada *supplier*. Tujuan dari membuat *Vendor Payment* adalah meng-*update* sistem atas pembayaran utang kepada *supplier* dan sebagai bukti dalam pencatatan akuntansi transaksi pembayaran *supplier*. Dokumen yang diperlukan yaitu permohonan dana, bukti transfer, mutasi rekening dan *Purchase Invoice*. Dokumen-dokumen tersebut dapat diperoleh melalui divisi *Ticketing* dan *Finance*. Prosedur yang dilakukan yaitu:

- Membuka program Accurate dengan menggunakan username dan password staff Accounting PT Buana Kencana Tour and Travel.
- 2) Menerima mutasi rekening harian untuk setiap rekening perusahaan dari *Finance* dan dokumen-dokumen lain yang diperlukan untuk meng-*input Vendor Payment* seperti bukti transfer, *Purchase Invoice*, tiket, dan bukti pemesanan kamar hotel dari divisi *Ticketing*. Mutasi rekening harian yang diterima antara lain mutasi rekening BCA-Rupiah, BCA-USD, Bank Mandiri, dan CIMB.
- Mencocokkan mutasi rekening, permohonan dana, dan dokumen lainnya yang diterima. Apabila transaksi tersebut sesuai dan sudah tercatat di mutasi rekening maka segera dibuatkan *Vendor Payment*.
- 4) Membuka format Vendor Payment dengan cara mengklik List, pilih Purchase, kemudian pilih Vendor Payment untuk melihat List Vendor Payment yang sudah dibuat sebelumnya. Langkah-langkah membuka List Vendor Payment dapat dilihat pada Gambar 3.5 dan 3.6.

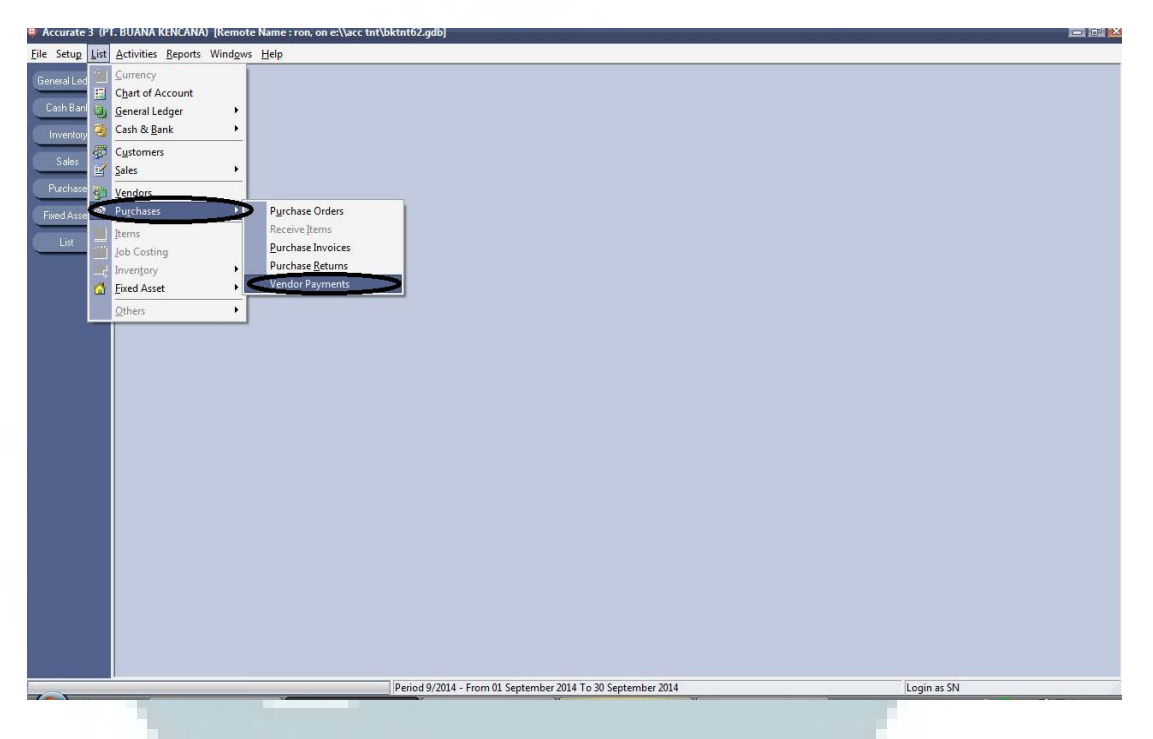

### Gambar 3.5 Membuka Daftar Outstanding Vendor Payment

Gambar 3.6 Daftar Outstanding Vendor Payment

| Vendor Payments [I                            | Inreconciled] [ | Filtered]          |                          |                            |            |             |              |            |                             |             |
|-----------------------------------------------|-----------------|--------------------|--------------------------|----------------------------|------------|-------------|--------------|------------|-----------------------------|-------------|
| <u>N</u> ew <u>E</u> dit <u>D</u> elete Filte | Refres <u>h</u> | Find Cheque No     | <cheque no.=""></cheque> | or Form No:                |            |             |              |            |                             |             |
| Filters                                       | × Paymer        | nt Date7 📔 Form no | Vendor no.               | Name                       | Cheque no. | Cheque Date | Amount       | Reconciled | Description                 | Discount Ar |
| Vendor:                                       | 01 Sep 1        | 4 TNT0914.         | 00(TD-0017               | MG Holliday Hotel Domestik |            | 01 Sep 14   | 11.559.400   | False      | BAYAR MG HOLIDAIY 21 AUG    |             |
| (AID)                                         | 🚽 30 Aug 1      | 4 TNT0814.         | 01: TD.0001              | LION AIRLINES              |            | 30 Aug 14   | 667.200      | False      | BYR KE LION LG 36149,36148  |             |
| Furrencir                                     | 29 Aug 1        | 4 TNT0814.         | 01:300                   | TRIGANA AIR                |            | 29 Aug 14   | 7.992.779,95 | False      | BYR KE TGN 36130,36131,361  |             |
|                                               | 29 Aug 1        | 4 TNT0814.         | 01: TD.0001              | LION AIRLINES              |            | 29 Aug 14   | 2.591.800    | False      | BYR KE LIN LG 36133,36125,3 |             |
| CHID                                          | 29 Aug 1        | 4 TNT0814.         | 01:055                   | CITYLINK                   |            | 29 Aug 14   | 2.222.850    | False      | BYR KE CITILINK LG 36145 BY |             |
| Void                                          | 29 Aug 1        | 4 TNT0814.         | 011289                   | KALSTAR AIR                |            |             |              | False      |                             |             |
| Tes No                                        | 29 Aug 1        | 4 TNT0814.         | 01(TD.0001               | LION AIRLINES              |            |             |              | False      |                             |             |
|                                               | 29 Aug 1        | 4 TNT0814.         | 01:184                   | OTHER SUPPLIER             |            |             |              | False      |                             |             |
|                                               | 29 Aug 1        | 4 TNT0814.         | 01: TD.0004              | GARUDA AIRLINES            |            |             |              | False      |                             |             |
| Unreconciled Only                             | 29 Aug 1        | 4 TNT0814.         | 01: TD.0006              | SRIWIJAYA AIRLINES         |            |             |              | False      |                             |             |
| Filter by Date<br>From 01/08/2014             | 28 Aug 1        | 4 TNT0814.         | 012 TD.0001              | LION AIRLINES              |            |             |              | False      |                             |             |
|                                               | [四] 28 Aug 1    | 4 TNT0814.         | 01:055                   | CITYLINK                   |            |             |              | False      |                             |             |
| To SUCCESSION                                 | [編] 28 Aug 1    | 4 TNT0814.         | 01: 300                  | TRIGANA AIR                |            |             |              | False      |                             |             |
|                                               | 28 Aug 1        | 4 TNT0814.         | 01:289                   | KALSTAR AIR                |            |             |              | False      |                             |             |
| Beset                                         | 28 Aug 1        | 4 TNT0814.         | 012184                   | OTHER SUPPLIER             |            |             |              | False      |                             |             |
| 1000                                          | 28 Aug 1        | 4 TNT0814          | 01:352                   | AVIASTAR MANDIRI           |            |             |              | False      |                             |             |
|                                               | 27 Aug 1        | 4 TNT0814          | 012 TD.0001              | LION AIRLINES              |            |             |              | False      |                             |             |
|                                               | 27 Aug 1        | 4 TNT0814          | 01:300                   | TRIGANA AIR                | 100        |             |              | False      |                             |             |
|                                               | 27 Aug 1        | 4 TNT0814          | 11 TD 0006               | SBW/LIAYA AIBI INES        | -          |             |              | False      |                             |             |
|                                               | 27 Aug 1        | 4 TNT0814          | 11:289                   | KALSTAB AIB                |            |             |              | False      |                             |             |
|                                               | 27 Aug 1        | 4 TNT0814          | 01:184                   | OTHER SUPPLIER             |            |             |              | False      |                             |             |
|                                               | 27 Aug 1        | 4 TNT0814          | 01:346                   | OTHER SUPLIES (FUBO )      |            |             |              | False      |                             |             |
|                                               | 27 Aug 1        | 4 TNT0914          | 01: TD 0017              | MG Holidau Hotal Domastik  |            |             |              | False      |                             |             |
|                                               | 26 Aug 1        | 4 TNT0914          | 01:352                   | AV/ASTAR MANDIRI           |            |             |              | Falso      |                             |             |
|                                               | 26 Aug 1        | 4 TNT0014          | 01: TD 0006              | SPRULIAVA AIPLINES         |            |             |              | False      |                             |             |
|                                               | 26 Aug 1        | 4 TNT0014          | 01: 200                  | TRICANA AIR                |            |             |              | Ealaa      |                             |             |
|                                               | 26 Aug 1        | 4 TNT0014          | 01:000                   | KALCTAD AID                |            |             |              | False      |                             |             |
|                                               | 26 Aug 1        | 4 INT0014          | 01:055                   | CITAL NIK                  | -          |             |              | False      |                             | -           |
|                                               | 26 Aug 1        | 4 INT0014          | 01 000                   |                            | 245        |             |              | False      |                             |             |
|                                               | 26 Aug 1        | 4 TNT0014          | 01(001                   | COLDEN DAMA TRAVEL (UCD)   |            |             |              | False      |                             |             |
|                                               | 25 Aug 1        | 4 INTUBI4.         | 010321                   | GULDEN HAMA THAVEL (USD)   |            |             |              | False      |                             |             |
|                                               | 25 Aug I        | 4 INTUBI4.         | 010300                   | TRIGANA AIR                | -          |             |              | False      |                             | -           |
|                                               | 25 Aug 1        | 4 INT0814.         | 01000                    |                            |            |             |              | False      |                             |             |
|                                               | 25 Aug 1        | 4 [NT0814.         | UTI 289                  | KALSTAH AIH                |            |             |              | False      |                             |             |

- 5) Membuka *Template Vendor Payment* baru dengan cara mengklik tombol *New* yang terdapat di *Template Outstanding Vendor Payment*.
- 6) Mengisi data-data yang diperlukan antara lain Vendor Name, Voucher Number, Voucher Date, Payment Date, Bank Account, Memo, Template Vendor Payment, dan lain-lain.
- 7) Memeriksa apakah transaksi yang dimasukkan di dalam Vendor payment sudah sesuai dengan bukti pembayaran dan Purchase Invoice yang ada, mulai dari nomor dokumen sampai dengan jumlah yang dibayarkan harus sesuai dengan bukti transaksi yang ada. Contoh : Perusahaan membayar IATA (Garuda Airlines), maka pada Vendor Payment harus terisi dengan Vendor Name IATA dan kolom Amount harus sama dengan jumlah yang dibayarkan.
- 8) Setelah itu tekan tombol *Recalc* untuk menjumlahkan keseluruhan transaksi;
- 9) Mencetak Vendor Payment Voucher, melampirkan dokumen-dokumen pendukung, yaitu bukti transfer bank dan Purchase Invoice, lalu diserahkan kepada Manager Accounting & Finance untuk dilakukan review dan ditandatangani.

#### d. Membuat permohonan dana mingguan untuk overhead

Permohonan dana mingguan yang dibuat adalah permohonan dana overhead. Tujuan membuat permohonan dana mingguan untuk overhead yaitu untuk melunasi biaya overhead, seperti PAM, listrik, telepon, dan biaya operasional kendaraan perusahaan. Dokumen yang diperlukan yaitu permohonan dana, bon maupun kwitansi, dan bukti transfer. Dokumen tersebut dapat diperoleh dari divisi *Marketing*, *Ticketing*, dan *Finance*. Prosedur yang dilakukan yaitu:

- Menerima permohonan dana beserta bon maupun kwitansi dari divisi Marketing, Ticketing, dan Finance.
- 2) Membuka progam *excel* dengan nama file 'overhead'.
- Memeriksa permohonan dana yang ada, apakah sudah sesuai dengan bon ataupun kwitansi mulai dari jumlah hingga jenis transaksi.
- 4) Jika sudah sesuai, maka permohonan dana tersebut akan dimasukkan ke dalam permohonan dana *overhead* yang ada di *excel* dan dijumlahkan.
- 5) Mencetak permohonan dana *overhead* dan menyerahkan ke Direktur *Accounting and Finance* untuk diperiksa dan ditandatangani.
- 6) Setelah diperiksa dan disetujui oleh Direktur Keuangan, laporan diserahkan ke divisi *Finance* untuk melakukan pembayaran.

#### e. Rekonsiliasi Hutang Dagang Garuda Airlines

Pembelian Tiket pesawat Garuda *Airlines* secara hutang harus dilakukan rekonsiliasi antara *Purchase Invoice* yang di-*input* di *Accurate* oleh perusahaan dengan *Agent Report* yang dikeluarkan oleh Garuda *Airlines*. Tujuan utamanya adalah sebagai tindakan *cross-checking* apakah *input* yang dilakukan pada sistem sudah benar. Apabila nilai dari *Purchase Invoice* sudah sama dengan *Agent Report* 

maka diasumsikan pembelian sudah di-*input* dengan benar. Prosedur yang dilakukan yaitu:

- 1) Menerima Purchase Invoice dan Agent Report dari divisi Ticketing.
- 2) Melakukan rekonsiliasi hutang dagang dengan mencocokkan data yang terdapat di *Purchase Invoice* dengan data yang terdapat di *Agent Report*.
- 3) Jika proses rekonsiliasi hutang sudah selesai, dokumen ini diberikan ke divisi Finance untuk dilunasi. Jika ada yang tidak sesuai, akan ditanyakan ke divisi Ticketing untuk memastikan penyebab hal tersebut.
- Setelah proses pelunasan selesai, maka transaksi ini dibuatkan Vendor Payment Voucher menggunakan aplikasi Accurate.

#### f. Membuat Proforma Invoice Mr EP

*Proforma Invoice* merupakan *Invoice* sementara yang dikeluarkan apabila *customer* belum terikat kontrak dengan perusahaan dan penjualan paket *tour* belum pasti. Tujuan pembuatan *Proforma Invoice* adalah sebagai alat tagih pembayaran uang muka untuk penjualan ke *customer* sehingga perusahaan dapat melakukan pembayaran ke *vendor*. Tujuan lainnya adalah menghindari perubahan s*ales invoice* dikarenakan penjualan paket *tour* yang belum pasti. Dokumen yang dibutuhkan adalah *Purchase Order*. Prosedur yang dilakukan adalah:

- 1) Menerima Purchase Order dari bagian Ticketing.
- 2) Membuka progam *excel* dengan nama '*Proforma Invoice*'.

- 3) Mengisi data-data yang dibutuhkan seperti Nama Customer, Nomor Invoice, Tanggal Pembuatan Proforma Invoice, Tanggal Pemesanan Jasa/ Tiket, Harga dari Jasa maupun tiket yang dipesan oleh customer, dan Total Amount dari Proforma Invoice.
- Mencetak Proforma Invoice, lalu diserahkan ke Manager Accounting & Finance untuk dilakukan review dan ditandatangani.
- 5) Setelah ditandatangani maka Proforma Invoice akan dikirim ke customer.

#### g. Menghitung, Menyetor, dan Melaporkan PPh pasal 21

Menghitung, menyetorkan, dan melaporkan PPh 21 merupakan kewajiban perpajakan yang harus dipenuhi oleh perusahaan. Tujuan menghitung, menyetorkan, dan melaporkan PPh 21 adalah menuhi kewajiban perpajakan dan melaksanakan *Self Assesment* yang merupakan sistem pemungutan perpajakan yang berlaku di Indonesia. Dokumen yang diperlukan yaitu perhitungan PPh pasal 21, SSP, SPT PPh pasal 21, dan bukti penerimaan surat yang dikeluarkan KPP pada saat menyetor. Prosedur yang dilakukan yaitu:

- 1) Menerima Laporan Absensi bulanan karyawan dari bagian HRD.
- 2) Menghitung gaji dari setiap karyawan perusahaan.
- 3) Membuat perhitungan PPh Pasal 21 menggunakan aplikasi *excel*. Data yang perlu diisi antara lain ID karyawan, Nomor Pokok Wajib Pajak (NPWP), Status, Penghasilan, Biaya Jabatan, Penghasilan Tidak Kena Pajak, dan PPh 21 yang terhutang.

- Memasukkan jumlah pajak PPh Pasal 21 yang terhutang ke dalam SPT PPh 21.
- 5) Melakukan penyetoran PPh 21 yang terhutang sesuai SPT yang telah dibuat sekaligus membuat SSP sebagai alat bukti penyetoran PPh Pasal 21.
- 6) Melaporkan SPT berserta SSP ke KPP Kebayoran Baru.

#### h. Melakukan Rekonsiliasi Bank CIMB

Rekonsiliasi bank merupakan kegiatan mencocokkan pencatatan buku atas bank CIMB yang dibuat oleh perusahaan dengan rekening koran yang diterbitkan oleh Bank CIMB. Dokumen yang dibutuhkan adalah rekening koran dan *Bank Book* yang diperoleh melalui aplikasi *Accurate*. Prosedur yang dilakukan yaitu:

- 1) Menerima rekening koran bank CIMB.
- Membuka program Accurate dengan menggunakan username dan password staff Accounting PT Buana Kencana Tour & Travel.
- 3) Membuka Formulir *Bank Reconcile* dengan cara mengklik tombol *Activities*, pilih *Cash & Bank*, pilih *Bank Reconcile*.

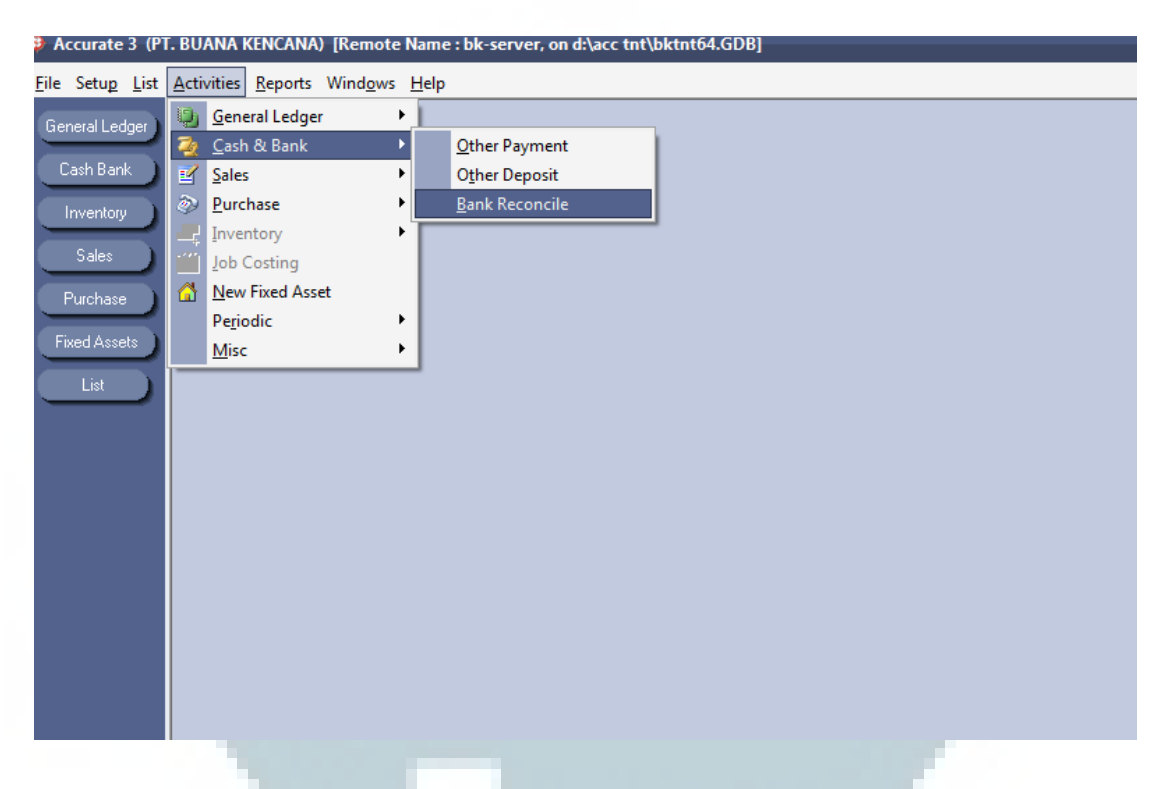

Gambar 3.7 Langkah Membuka Formulir Bank Reconcile

- Mengisi data yang diperlukan: *Bank Account* yang akan direkonsiliasi, *Reconcile Date*, dan *New Statement Balance* yang diisi berdasarkan angka di rekening koran.
- 5) Setelah proses rekonsiliasi selesai maka klik tombol *Preview* untuk melihat hasil *Bank Reconcile*.
- 6) Mengecek semua data yang terdapat di hasil *Bank Reconcile* jika sudah benar maka pilih tombol *Save & Close* untuk menyimpan data *Bank Reconcile* di *Database Accurate*.

#### i. Menyetorkan dan Melaporkan Pajak Reklame

Menyetorkan dan melaporkan pajak reklame merupakan kewajiban perpajakan yang harus dipenuhi oleh perusahaan karena memasang reklame nama perusahaan maupun memasarkan produk. Dokumen yang diperlukan dalam pekerjaan ini adalah Surat Ketetapan Pajak Daerah (SKPD). Prosedur yang dilakukan dalam pekerjaan ini adalah :

- Menerima SKPD Pajak Reklame yang diterbitkan Dinas Pelayanan Pajak Daerah Kebayoran Lama.
- Memeriksa data-data yang terdapat pada SKPD Pajak Reklame dan jumlah pajak yang terhutang.
- Jika data dan jumlah pajak yang terhutang sudah benar maka perusahaan akan menyetorkan melalui Bank DKI maupun kantor pos.
- Setelah menyetorkan maka Perusahaan akan melaporkan bukti bayar pajak reklame ke Dinas Pelayanan Pajak Daerah Kebayoran Lama yang berada di kantor Walikota Jakarta Selatan.

#### j. Memeriksa dan Menghitung Bon Parkir Messenger

Memeriksa dan menghitung bon parkir *messenger* dilakukan pada akhir bulan dan dimasukkan ke dalam dana *overhead*. Tujuan memeriksa dan menghitung bon parkir *messenger* adalah memeriksa kebenaran transaksi tersebut sehingga pengeluaran yang dikeluarkan tidak berlebihan. Dokumen yang diperlukan adalah permohonan dana, struk bon, dan laporan parkir selama satu bulan. Prosedur yang dilakukan yaitu:

- Menerima bukti bon parkir dan laporan parkir *messenger* selama satu bulan dari divisi *Ticketing*.
- Memeriksa apakah semua bon parkir yang terlampir sudah dimasukkan ke dalam perhitungan total biaya parkir selama sebulan.
- Memeriksa apakah angka yang tertera pada laporan parkir sama dengan angka yang tertera di bon parkir.
- 4) Setelah semua bon parkir sudah cocok dan dimasukkan ke dalam laporan parkir, seluruh bon parkir selama satu bulan dijumlahkan dan dicocokkan dengan jumlah laporan parkir yang tertera di laporan parkir.
- 5) Jika jumlah bon parkir sudah cocok dengan jumlah yang tertera di laporan parkir, laporan parkir tersebut disampaikan ke divisi *Finance* untuk dimasukkan ke dalam laporan dana mingguan *overhead*.

#### 3.3 Uraian Pelaksanaan Kerja Magang

#### 3.3.1 Proses Pelaksanaan

Proses pelaksanaan kerja magang berlangsung dari tanggal 1 Juli 2014 sampai dengan 5 September 2014. Rincian tugas yang diberikan adalah sebagai berikut:

a. Membuat Other Payment (Payment Voucher) menggunakan aplikasi akuntansi Accurate

Pekerjaan membuat *Other Payment (Payment Voucher)* menggunakan aplikasi akuntansi *Accurate* yang dilakukan mulai dari 1 Juli - 5 September 2014. Pekerjaan yang dilakukan dapat dilihat pada Gambar 3.11 dan dokumen pendukung di Gambar 3.8, 3.9, dan 3.10.

#### Gambar 3.8 Agent Report

| 13       | (RIC + N ) - 1/R<br>ogia es: <b>]ktbkc@10501.9</b> |                                  |                           |                   |             |
|----------|----------------------------------------------------|----------------------------------|---------------------------|-------------------|-------------|
| 11       | 4dmin Agent Agent                                  | Juene Agent Sept s               |                           |                   |             |
| 1        |                                                    | Deposit of Trigans:2,095.431.43  | H Booking Code            | Search            | in new winc |
| :        | Agent Transaction Report - Search Option[          | <u> </u>                         |                           |                   |             |
| :        | Start Date : 28 AUG 2014                           |                                  |                           |                   |             |
|          | End Date : 01 SEP 2014                             |                                  |                           |                   |             |
| :        | Options All                                        |                                  |                           |                   |             |
|          | Perud Type . On Disolay                            |                                  |                           |                   |             |
|          | - Sector Program                                   |                                  |                           |                   |             |
|          | Generate                                           |                                  |                           |                   |             |
| r        | Agent Transaction                                  |                                  |                           |                   |             |
| 1        | Althe Tx Date Action By Book Code                  | e Action                         | Debit                     | Credit            | End salance |
| 1        | trigana 28-AUG-14 jktbkc@105619 BBV2V2             | Payment                          | 0                         | .00 -561,036.35   | 4,088,211.4 |
| <i>'</i> | theana 29-AUG-14 jktbkc@105019 HYQSET              | Payment                          | 0                         | .00-1,293,890.90  | 2,794,320.1 |
| i        | trigana 29-AUG-14 jktbkc@105019 MN5NS-             | Paymore                          | 0                         | .001,293,890.90   | 1,500,429.0 |
|          | triçana 29-AUG-14 jktbkc@105019 H4WXCW             | E Bystor at                      | 0                         | .00 470,845.45    | 1,029,584.1 |
| :        | tricana 29-AUG-14 Imam@trigana                     | Adultonal Depeale, Rentarks : de | Line Git top up 5,000,000 | .00 0.00          | 7,029,584.1 |
|          | triçana 29-AUG-14 jktbkc@105019 UK8SLC             | Paydent                          | 0                         | .00 -2,545,826.35 | 4.483,757.1 |
| 1        | trigana 29-AUG-14 jktbkc@105019 XCHHLS             | i avener.                        | 0                         | .09-2,388,326.35  | 2,095,431.4 |
|          | Tatal Date: 7                                      | Page 1.                          |                           | Goto page         | 1 of 1 GG   |
|          | UI                                                 | VII                              |                           |                   |             |
|          |                                                    | ambar 3.9 Permohon               | an Dana                   |                   |             |

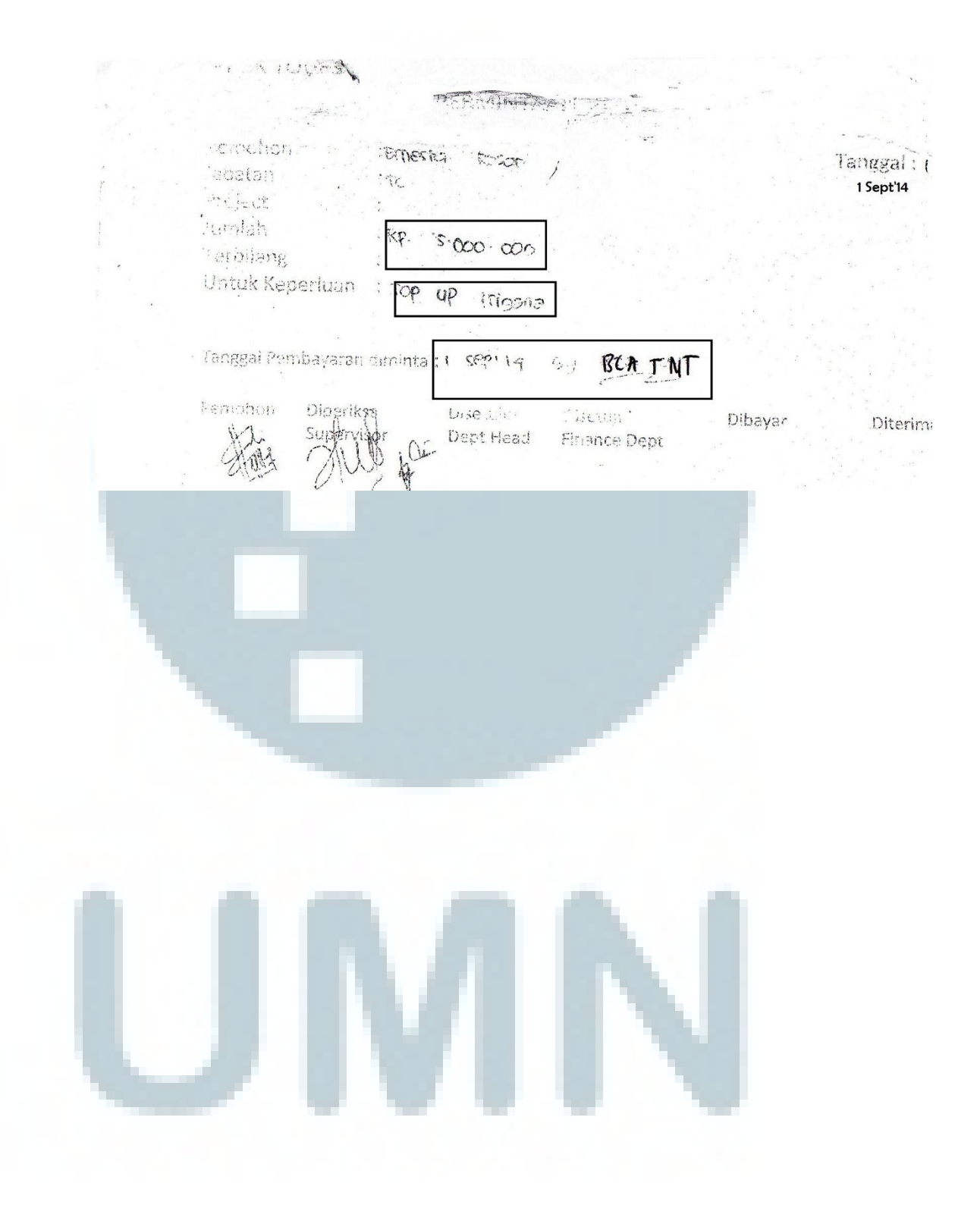

#### Gambar 3.10 Bukti Transfer

Trapsie: Pantoz/1/6

Yercaksi berbasli diotorisasi

https://ibc.klikbca.com:8002/sme/ft\_CorpTxfer\_pend\_confirm-jg

| , | Tanggai<br>Isput | Jenis<br>Transfer | Tanggui<br>Transfer                        | Darl Rekeninç                              | Ye Betonia g f<br>No.Virtuci<br>Accedant                                                                                                    | , <b>14</b> :39-77 | Blaya V   | (urs<br>/alas | Status . | Alasan No | . Referensi                         |
|---|------------------|-------------------|--------------------------------------------|--------------------------------------------|----------------------------------------------------------------------------------------------------|--------------------|-----------|---------------|----------|-----------|-------------------------------------|
| - | StPt 2014        | BCA               | , 10 <sup>0</sup> (1,1) (5)<br>7 (1,1) (5) | ः - 3005101 (ज. १९<br>२९२२ - २९२ मे (प्रज् | Services de la composition de la composition de la composition de la composition de la composition de la compos<br>Services de la composition de la composition de la composition de la composition de la composition de la composi | 5.000 000000       | ( (R) - 1 | /46           | Sernasil | • • •     | Ref. (1.11) - 1 <sup>986</sup> f. s |

Berdasarkan Gambar 3.8, saldo deposit perusahaan di maskapai Trigana sebesar Rp 2.095.431 sehingga perusahaan harus melakukan *top up* agar transaksi tidak terhambat. Gambar 3.9 menunjukkan bahwa divisi *Ticketing* pada tanggal 1 September 2014 meminta dana ke divisi *Finance* sebesar Rp 5.000.000 untuk melakukan *top up* ke Trigana dan pada tanggal yang sama divisi *Finance* mengeluarkan dana sebesar Rp 5.000.000 melalui bank BCA untuk melakukan *top up* (Gambar 3.10). Selanjutnya perusahaan melakukan pencatatan atas transaksi pengeluaran dana untuk melakukan *top up* dengan meng-*input Other Payment* (Gambar 3.11).

#### Gambar 3.11 Input Other Payment

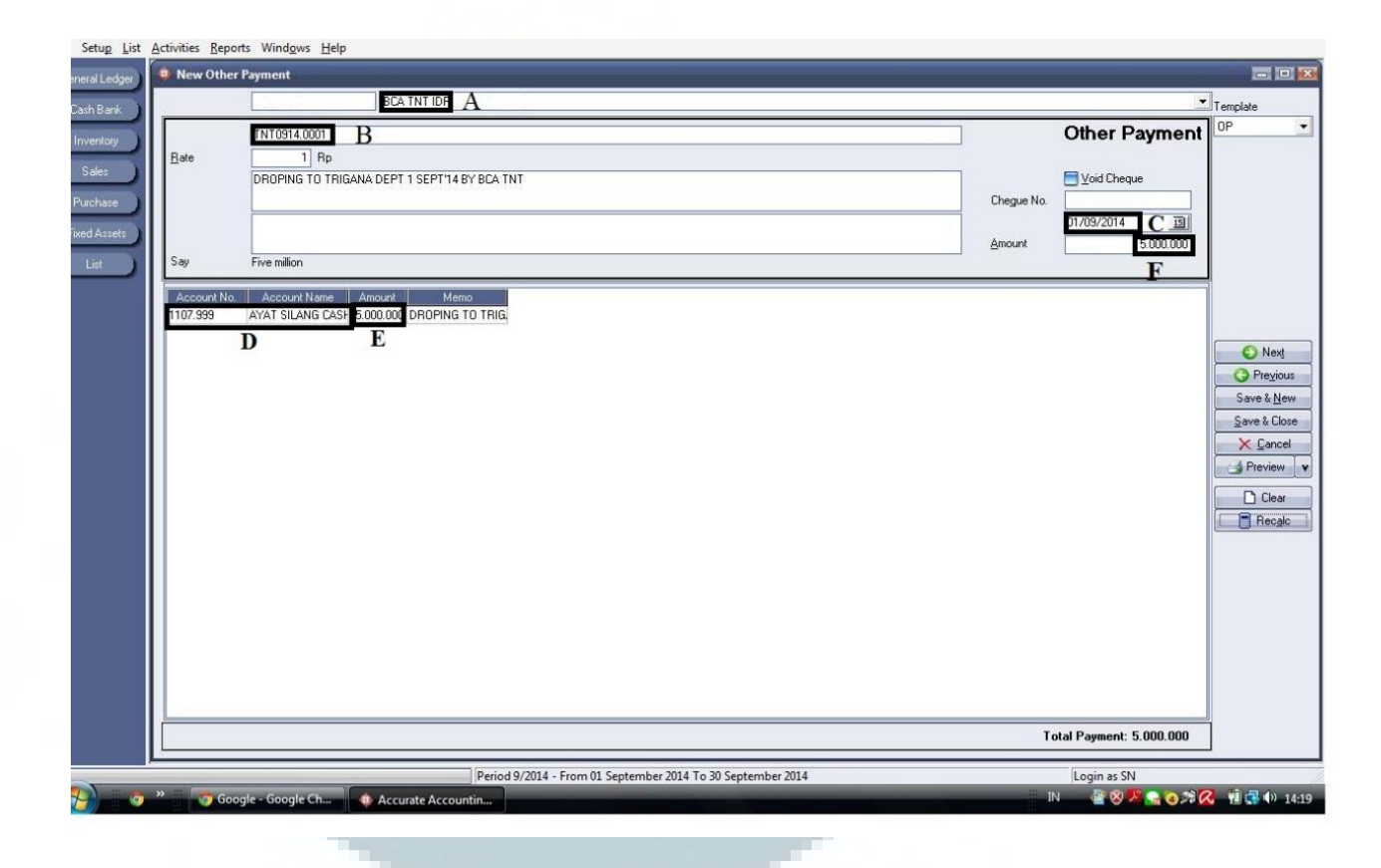

Kolom A diisi dengan bank yang digunakan dalam transaksi, yaitu Bank BCA TNT IDR. Kolom B diisi dengan *Voucher Number* menggunakan format TNT0914.001. TNT merupakan kode perusahaan Buana Kencana *Travel and Tour*, 0914 merupakan kode bulan dan tahun pembuatan *Other Payment Voucher*, dan 001 merupakan nomor urut *Voucher*. Kolom C diisi sesuai dengan tanggal terjadinya pembayaran atas transaksi yaitu 1 September 2014. Masukkan Nomor *Account* dan Nama *Account* pada tabel (D) sesuai dengan transaksi yang terdapat di permohonan dana. Contoh : Dropping To Trigana, maka pada tabel transaksi kita masukkan *Account* Ayat Silang *Cash*. Kolom E diisi dengan jumlah pengeluaran uang yaitu Rp 5.000.000. Masukkan keterangan transaksi yang dilakukan perusahaan di kolom *Memo* yaitu: Dropping To Trigana 1 Sept'14 BY BCA TNT. Kolom F menunjukkan jumlah keseluruhan dari transaksi. Tekan tombol *Preview* untuk melihat hasil *Input*. Berikut contoh Hasil *Input Other Payment* (Gambar 3.12). Dokumen pendukung dan hasil selengkapnya dapat dilihat Lampiran 7.

| Accurate 3 (PT. BUANA KENCANA) [Remote Name : r | on, on e:\\acc tnt\bktnt62.gdb]                                |                                   |                                                    |    |
|-------------------------------------------------|----------------------------------------------------------------|-----------------------------------|----------------------------------------------------|----|
| General Ledger                                  |                                                                |                                   |                                                    |    |
| Cashi Bank 🕇 100% 🖻 🖬 🎒 🐴 🍕                     | ×                                                              |                                   |                                                    |    |
| Inventory<br>Soles<br>Purchase                  | PT. BUANA KENCANA                                              | Other Payment                     | Curr Rate<br>Rp 1 Sep 2014<br>1102 Down BCA THT IP | E. |
| Fixed Assets                                    | No. Account No. Account Name                                   | Amount                            | Memo                                               |    |
| Lit                                             | 1 1107.999 AYAT SILANG CASH & BANK                             | 5.000.000 DROPING TO TRIGANA I    | DEPT 1 SEPT 14 BY BCA TNT                          |    |
|                                                 | Say Five million<br>DROPING TO TRIGANA DEPT 1 SEPT 14 BY BCA 1 | TNT Prepared B                    | Total Payment 5.000.000 By Reviewed By Approved By |    |
|                                                 |                                                                | Date:                             | Date: Date:                                        |    |
|                                                 |                                                                |                                   |                                                    |    |
|                                                 |                                                                |                                   |                                                    | *  |
| Page 1/1                                        | Period 9/2014 . From 01 Se                                     | ntember 2014 To 20 Sentember 2014 | Logia Shi                                          | 2  |

b. Membuat Other Deposit (Receive Voucher) menggunakan aplikasi akuntansi Accurate

Pekerjaan membuat *Other Deposit (Receive Voucher)* menggunakan aplikasi akuntansi *Accurate* yang dilakukan mulai dari 1 Juli - 5 September 2014. Untuk pekerjaan ini didapatkan dokumen pendukung berupa *Agent Report* (Gambar 3.13).

|                         | Gan                     | nbar 3.     | <b>13</b> A | Agent Re                   | <i>port</i> Citili | nk         |                                                                 |
|-------------------------|-------------------------|-------------|-------------|----------------------------|--------------------|------------|-----------------------------------------------------------------|
| port                    |                         |             |             |                            |                    | http://118 | 3.97.213.238/Report/AgentTopu                                   |
|                         |                         |             | Age         | nt Topup                   | Report             |            |                                                                 |
|                         |                         | Bu          | iana k      | Cencana Tours<br>001400156 | and Travel         |            |                                                                 |
| Current Bala            | nce : 5,105,150         |             |             |                            |                    | Per        | iod: 03 Sep 2014 - 03 Sep 2014 .                                |
| Date                    | Transaction Type        | Reference   | Curr        | Credit Amount              | Debit Amount       | Balance    | Note                                                            |
| 02 Sep 2014<br>19:08:51 | StatementDateAndBalance |             | IDk         | 0                          | 0                  | 2,105,150  | Prepaid Account - Statement Date:<br>9/2/2014 4:59:59 PM        |
| 03 Sep 2014<br>08:57:55 | PPAccountCredit-Topup   | 001-4001562 | IDR         | 3,000,000                  | £°                 | 5,105,150  | TOPUP MANUAL/BCA/SIDEP<br>0DFC9F33/3 SEPTEMBER<br>2014/15:37/AJ |

Berdasarkan Gambar 3.13, pada tanggal 3 September 2014 saldo deposit perusahaan di maskapai Citilink bertambah sebesar Rp 3.000.000. Sehingga perusahaan membuat *Other Deposit* untuk deposit Citilink (DEP Citilink) sebesar Rp 3.000.000. Pekerjaan *Input Other Deposit* dapat dilihat di Gambar 3.14.

#### Gambar 3.14 Input Other Deposit

| 💁 ACCURATE 4 - PT. BUANA 🛛                                                       | (ENCANA [Alias Name : TNT] - [Deposit : TNT0914.0009]                                                                      |                 | - C       |
|----------------------------------------------------------------------------------|----------------------------------------------------------------------------------------------------|-----------------|-----------|
| <u>File Setup List Activities Re</u>                                             | eports Wind <u>o</u> ws <u>H</u> elp                                                                                       |                 |           |
| Bookmark - X                                                                     | 🗋 Reminder 🔞 🙆 🖉 Deposits [Filtered] 🕲 🦉 [ Need to be Refres 🕄 🗸                                                           | 2 Deposit : TNT | 0914 🔯    |
| 🚱 Add 👻                                                                          | 🥠 🏟 🌈 Clear 🛄 Recurring 💼 Get from Memorize 👻                                                                              |                 |           |
| Construction     Construction     Construction     Construction     Construction | Other Deposit                                                                                                    | Template        | 🗐 Preview |
|                                                                                  | TERIMA DROPING TO CITILINK DEPT BY BCA TNT 3 SEPT'14  Amount Say Three million  Account No Account Name Amount D Bp E  D E |                 |           |

Kolom A diisi dengan bank ataupun deposit maskapai yang digunakan dalam transaksi, yaitu DEP Citilink. Kolom B diisi *Voucher Number* dengan format TNT0914.009. Kolom C diisi sesuai dengan tanggal terjadinya penerimaan transaksi yaitu 3 September 2014. Masukkan Nomor *Account* dan Nama *Account* pada tabel D sesuai dengan transaksi. Contoh: Terima Dropping To Citilink maka pada tabel transaksi kita masukkan *Account* Ayat Silang *Cash*. Kolom E diisi dengan jumlah pengeluaran uang yaitu Rp 3.000.000. Masukkan keterangan transaksi yang dilakukan perusahaan di kolom *Memo* yaitu: Terima Dropping To Citilink 1 Sept'14 BY BCA TNT. Kolom F menunjukkan total dari keseluruhan transaksi diatas. Tekan tombol *Preview* untuk melihat hasil *Input*. Berikut contoh Hasil *Input Other Deposit* (Gambar 3.15). Dokumen pendukung dan hasil selengkapnya dapat dilihat Lampiran 8.

| P         | T. BUANA      | KENCANA                    | Other De     | <u>soosit</u> | Curr Raie<br>Rp 1   | 3 Sep 2014    |
|-----------|---------------|----------------------------|--------------|---------------|---------------------|---------------|
| - <u></u> | <u></u>       |                            | 1.010914.00  | 109           | 1102.209-DEP. CIT   | ILINK -       |
| NO.       | Account No.   | Account Name               | Amoun':      |               | Memo                |               |
| 3         | 1107.999      | AYAT SILANG CASH &<br>BANK | 3.000.000    | TERIMA DROP   | ING TO CITILINK DEI | PT BY BCA TNT |
|           |               |                            |              |               |                     |               |
|           |               |                            |              |               |                     |               |
|           |               |                            |              |               |                     |               |
|           |               |                            |              |               |                     |               |
|           |               |                            |              |               | $\wedge$            |               |
| Say       | Three million |                            |              |               | Total Deposit       | 3.000.0       |
| TERI      | MA DROPING    | TO CITILINK DEPT BY BCA T  | NT 3 SEPT'14 | Prepared By   | Approved By         | Approved By   |
|           |               |                            |              | DateOx        | Date: /             | Date:         |

#### Gambar 3.15 Contoh Hasil Input Other Deposit

#### c. Membuat Vendor Payment menggunakan aplikasi akuntansi Accurate

Pekerjaan Membuat *Vendor Payment* menggunakan aplikasi akuntansi *Accurate* yang dilakukan mulai dari 1 Juli - 5 September 2014. Pekerjaan ini membutuhkan dokumen pendukung yang dapat dilihat pada Gambar 3.16 dan 3.17.

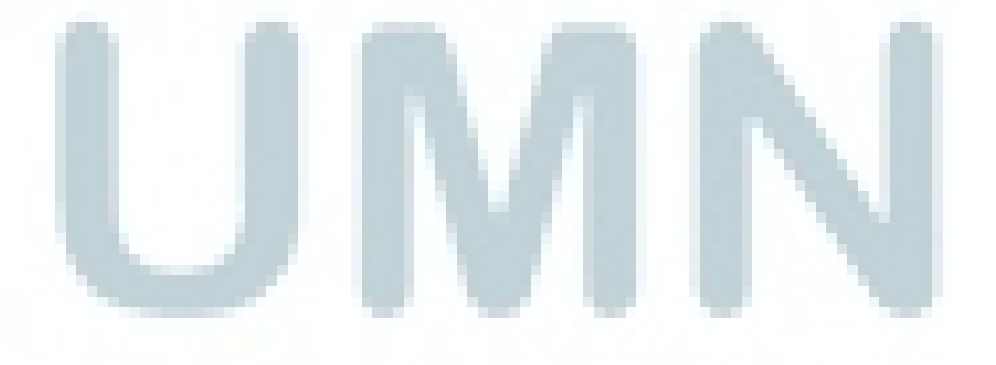

#### Gambar 3.16 Agent Report Lion

03 SEPTEMBER 2014

Language: - Please Select -

Statements

Frequency: Daily

· Agent News

· Home

· BCA Top-Up

Request

- Change

Password

· Contact List

· Create Booking

· Forms

Manage Booking

\* Refund Booking

· Passenger Search

· Profile

· Reports

• Requests

• Ticketing Control

Ticketing Queue

• Non-Agent

Booking 11-1-

| Reiuc  | Segs                                                     | Numbers                                                                | Transaction                                                                                                    | Currency                                                                                                    | Amount                                                                                                    | Balance                                                                                                    |
|--------|----------------------------------------------------------|------------------------------------------------------------------------|----------------------------------------------------------------------------------------------------|----------------------------------------------------------------------------------------------------|----------------------------------------------------------------------------------------------------|----------------------------------------------------------------------------------------------------|
|        |                                                          |                                                                        | Credit Balance                                                                                                    | IDR                                                                                                    |                                                                                                    | $\checkmark$                                                                                                    |
| KNSQNA | 1                                                        | 9902195903566                                                          | NTA                                                                                                    | IDR                                                                                                    |                                                                                                    | 362                                                                                                    |
| LUNNMA | 1                                                        | 9902195913458                                                          | NTA                                                                                                    | IDR                                                                                                    |                                                                                                    | 362                                                                                                    |
|        |                                                          |                                                                        | BCA Service Fee                                                                                                    | IDR                                                                                                    |                                                                                                    | 1                                                                                                    |
|        |                                                          |                                                                        | Top-Up                                                                                                    | IDR                                                                                                    |                                                                                                    | 7                                                                                                    |
| NUQTLR | 1                                                        | 9902195917902                                                          | NTA                                                                                                    | IDR                                                                                                    |                                                                                                    | 362                                                                                                    |
| EAYVKZ | 4                                                        | 9902195919921-9924                                                     | NTA                                                                                                    | IDR                                                                                                    | -3,949,200.00                                                                                                    | <sup>)</sup> Ն չ                                                                                                    |
| EQRCJB | 3                                                        | 9902195920521-0523                                                     | NTA                                                                                                    | IDR                                                                                                    | -2,041,200.00                                                                                                    | ,                                                                                                    |
| CFZBIR | 1                                                        | 9902195925962                                                          | NTA                                                                                                    | IDR                                                                                                    |                                                                                                    | 365                                                                                                    |
|        |                                                          |                                                                        | Credit Balance                                                                                                    | IDR                                                                                                    | 1                                                                                                    |                                                                                                    |
|        | KNSQNA<br>LUNNMA<br>NJQTLR<br>EAYVKZ<br>EQRCJB<br>CFZBIR | KINSQNA 1<br>LUNNIMA 1<br>NJQTLR 1<br>EAYVKZ 4<br>EQRCJB 3<br>CFZBIR 1 | Segs         Numbers           KNSQNA         1         9902195903566           LUNNMA         1         9602195913453           NJQTLR         1         9902195917902           EAYVKZ         4         9902195919921-9924           EQRCJB         3         9902195920521-0523           CFZBIR         1         9902195925962 | Segs         Numbers           Credit Balance         Credit Balance           KNSQNA         1         9902195903566         NTA           LUNNMA         1         9902195913453         NTA           BCA Service Fee         Top-Up           NJQTLR         1         9902195917902         NTA           EAYVKZ         4         9902195919921-9924         NTA           EQRCJB         3         9902195925962         NTA           CFZBIR         1         9902195925962         NTA | Credit Balance         IDR           KNSQNA         1         9902195903566         NTA         IDR           LUNNMA         1         9902195913453         NTA         IDR           BCA Service Fee         IDR           NJQTLR         1         9902195917902         NTA         IDR           RAYVKZ         4         9902195919921-9924         NTA         IDR           EQRCJB         3         9902195920521-0523         NTA         IDR           CFZBIR         1         9902195925962         NTA         IDR           Credit Balance         IDR         IDR         IDR         IDR | Segs         Numbers         Credit Balance         IDR           KNSQNA         1         9902195903566         NTA         IDR           LUNNMA         1         9902195913453         NTA         IDR           BCA Service Fee         IDR           NJQTLR         1         9902195917902         NTA         IDR           NJQTLR         1         9902195917902         NTA         IDR           EAYVKZ         4         9902195919921-9924         NTA         IDR         -3,949,200.00           EQRCJB         3         9902195920521-0523         NTA         IDR         -2,041,200.00           CFZBIR         1         9902195925962         NTA         IDR         -2,041,200.00 |

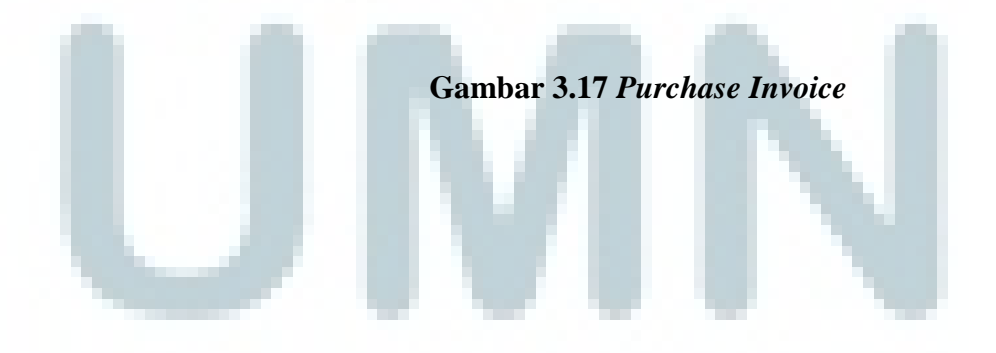

|         | T. BUANA RENCANA                                 | IG                                                                                  | Vendor               | 3 Sep 2014                                 |
|---------|--------------------------------------------------|-------------------------------------------------------------------------------------|----------------------|--------------------------------------------|
| Titlets |                                                  | 210/ 38308                                                                          | LION AI              | RLINES                                     |
| No.     | DESCRIPTION                                      | PAX NAME                                                                            | DOCUMENT NO.         | AMOUNT                                     |
| 4       | JT 30 H 19 SEP CGK DPS 0620 0910 // EAYVKZ       | MR LICE RUDY HARYANTO,<br>MRSTHERESIAR, MRTHENDY<br>HARYANTO, MR JEFFRY<br>HARYANTO | 9902195919021-2<br>4 | 3.949.1                                    |
| 2       | JF 11 Q 22 SEP DPS CGK 0630 0725 // EQRCJB       | MR LIGE RUDY HARYANTO,<br>MRSTHERESIAR, MRTHENDY<br>HARYANTO, MR JEFFRY<br>HARYANTO | 9902195920521-2<br>3 | 2.041.:                                    |
|         |                                                  |                                                                                     |                      |                                            |
|         |                                                  |                                                                                     |                      |                                            |
|         |                                                  |                                                                                     |                      | •                                          |
| 1       | · · · · · · · · · · · · · · · · · · ·            |                                                                                     |                      |                                            |
| Bay     | Five million nine hundred ninety thousand four h | Indred Term Curr. Rate                                                              | Sub Total :          | 5.990                                      |
|         | Propared By                                      | Approved By C.O.D Rp 1                                                              | Add Charges :        | Startie Siztanzen Profitieren 2006 omziete |
|         |                                                  |                                                                                     | Diecount             |                                            |

#### Berdasa

BBerdasarkan Gambar 3.16 dan 3.17, perusahaan melakukan pemesanan tiket dengan nomor tiket 9902195919921-9924 sebesar Rp 3.949.200 dan nomor tiket 9902195920521-0523 sebesar Rp 2.014.200 pada tanggal 3 September 2014. Total dari pemesanan tiket ini sebesar Rp 3.949.200 + Rp 2.014.200 = Rp 5.990.400. Dikarenakan perusahaan sudah membayar dengan deposit dan memesan tiket, maka transaksi harus di-*input* ke *Vendor Payment*. Berikut proses *Input Vendor Payment*:

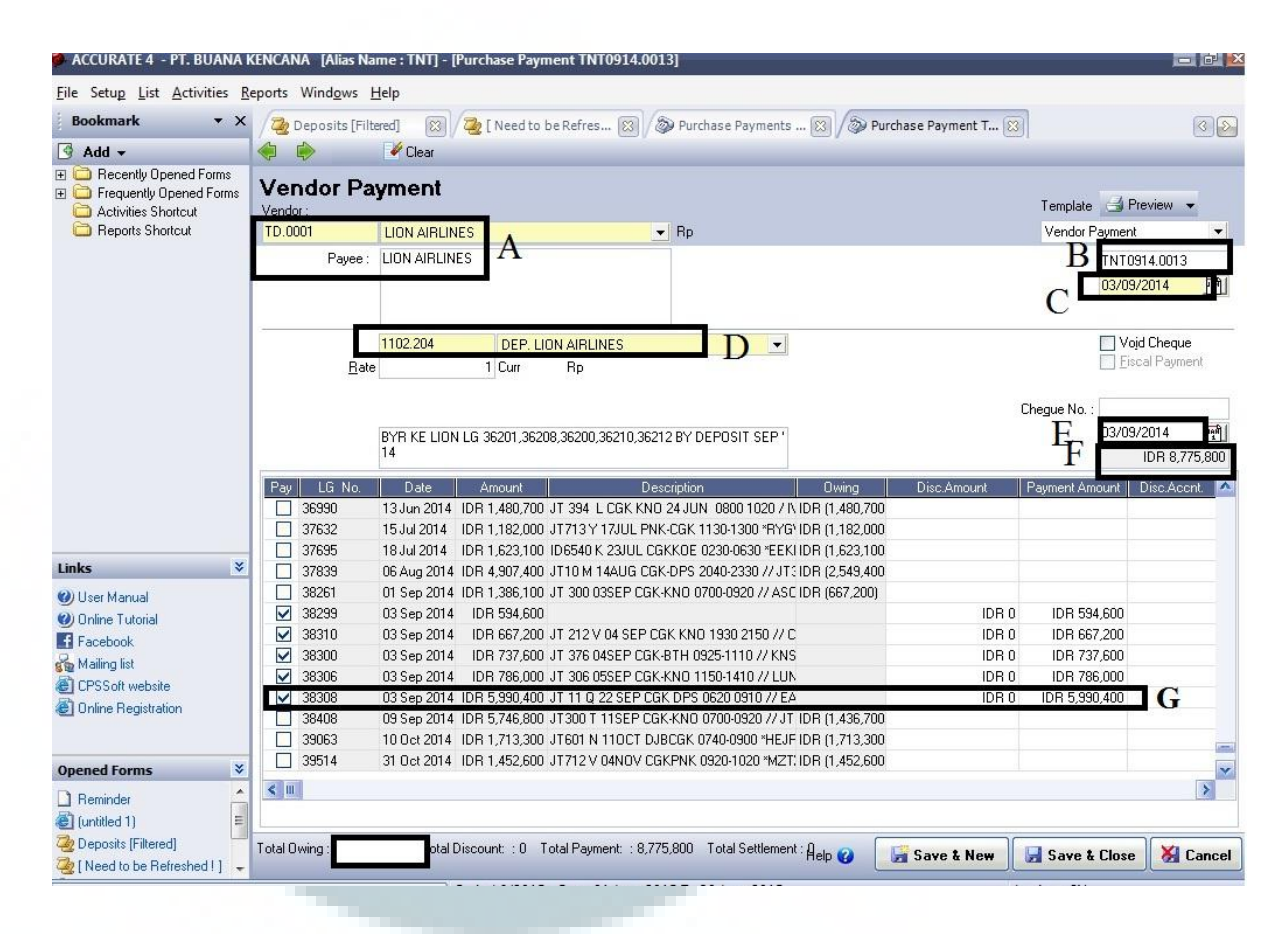

#### Gambar 3.18 Input Vendor Payment

Kolom A diisi dengan *Vendor Name* yang dituju yaitu Lion Air. Kolom B diisi dengan *Voucher Number* dengan format TNT0914.0013. Kolom C diisi sesuai dengan tanggal pembuatan *Vendor Payment Voucher* yaitu 3 September 2014. Kolom D diisi sesuai dengan rekening terkait pembayaran yaitu DEP Lion *Airlines* dikarenakan Lion *Airlines* menggunakan sistem deposit. Kolom E diisi sesuai dengan tanggal pembayaran transaksi yaitu 3 September 2014 *Memo* diisi dengan keterangan untuk pengeluaran kas yang bersangkutan. Misalnya "Bayar ke Lion 38308, 38310, dan 38300 By Deposit Sep 14. *Purchase Invoice* yang telah dibayar diberi tanda *tick-mark*  $(\sqrt{})$  seperti huruf G. Apabila pembayaran tidak sebesar nilai pada *Purchase Invoice*, misalnya dikarenakan terdapat pengenaan biaya bank atau terdapat perbedaan kurs, maka kolom "*Payment Amount*" dapat diedit agar nilainya sesuai dengan nilai yang dibayar perusahaan. Kolom F merupakan jumlah dari transaksi diatas yaitu Rp 8.775.800. Tekan tombol *Preview* untuk melihat hasil *Input*. Dokumen pendukung dan hasil selengkapnya dapat dilihat Lampiran 9. Berikut contoh Hasil *Input Vendor Payment*:

| Gambar 3.19 Conton Hash Input Vendor Paymer | ibar 3.19 Contoh Hasil Input Vendor Paym | ent |
|---------------------------------------------|------------------------------------------|-----|
|---------------------------------------------|------------------------------------------|-----|

| tou           | rs=trav  | TNT0914.                                                                                 | 0013          |            |                  | Curi                | r Rate    |
|---------------|----------|------------------------------------------------------------------------------------------|---------------|------------|------------------|---------------------|-----------|
| ION           | AIRUN    | 5                                                                                        |               |            |                  | Rp                  | 1         |
|               |          |                                                                                          |               |            |                  |                     | 8.775.800 |
|               |          |                                                                                          | ſ             | 1102.204 : | DEP. L           | ION AIRL            | INES      |
| No.           | LG       | Description                                                                              | Amount        | Owing      | Disc             | Amoul               | Payment   |
| 1             | 38308    | JT 11 Q 22 SEP CGK DPS 0620 0910 // EAYVKZ<br>JT 11 Q 22 SEP DPS CGK 0630 0725 // EQRCJB | 5.990.400     |            | 0                | 0                   | 5.990.40  |
| 2             | 38310    | JI 212 V 04 SEP CGK KNO 1930 2150 // CFZBIR                                              | 667.200       |            | 0                | 0                   | 667.20    |
| 21            | 38306    | JT 306 05SEP CGK-KNO 1150-1410 // LUNNMA                                                 | 786.000       |            | 0                | 0                   | 786.00    |
| 4             | 38300    | J1 3/6 04SEP CGK-BTH 0925-1110 // KNSQNA                                                 | 737.600       |            | 0                | O                   | 737.60    |
|               |          |                                                                                          |               |            |                  |                     | J 34 . UU |
|               |          |                                                                                          |               |            |                  |                     |           |
|               |          |                                                                                          |               |            |                  |                     |           |
|               | :        |                                                                                          |               |            |                  |                     |           |
| ر<br>بر<br>ال | Eight m  | non seven hundred seventy-five thousand eight huppired                                   |               | F          | Tote             | al Owing            |           |
| ×.y           | Eight mi | Ilon seven hundred seventy-five thousand eight hungred                                   | Approved By : |            | Tote<br>Total Di | al Owing<br>scount: |           |

d. Membuat permohonan dana mingguan untuk overhead

Permohonan dana *overhead* yang dibuat untuk periode bulan Juli dan Agustus 2014. Hasil pekerjaan berupa laporan permohonan dana mingguan *overhead*. Pekerjaan ini membutuhkan beberapa dokumen pendukung seperti kwitansi maupun bon, contoh dapat dilihat pada Gambar 3.20 dan

3.21.

#### Gambar 3.20 Kwitansi Tagihan PLN

PT BK TOURS n TRAVEL

: Enri : HAD

FA

Diperiksa

PERMINTAAN DANA

Pemohon Jabatan Project

Jumlah Terbilang

Untuk Keperluan

1.664.794 Earlie per even sind even sild leyar Ports sounded put europa por

Tanggal Pembayaran diminta :

Pemohon

Disetujui

Dept Head

Dibayar

Tanggal: 18/8/2014

ne

121

Diterima

ID PELANGGAN NAMA TARIF/DAYA JUMLAH TAGIHAN BL/TH LWBP WBP KVARH ADMIN BANK TOTAL DART REKENING RESPON KEYBCA APPLL 1 543104604455 PT BAYU KARSA T 82/000023000 Rp 4 391.384.00 09314 00747700-01064900 0000000-00000000 3000000-0000000 Rp 3.000.00 Rp 4.994.384.00 5270338561

HELP KEYBCA

| No. | Nomor Telp   | Total Tagihan | Jenis Tagihan | Rincian                       | No. | Nomor Telp  | To | tal Tagihan | Jenis Tagihan | Rincian |
|-----|--------------|---------------|---------------|-------------------------------|-----|-------------|----|-------------|---------------|---------|
| 1   | 021 -7292111 | Rp 381,847    | Abudemen      |                               | 5   | 021 7291001 | Rp | 73,560      | Abudemen      |         |
|     | BKT          |               | Lokal ·       |                               |     | Direct Line |    | 1           | Lokal         |         |
|     |              | 1             | Ponsel SLJJ   |                               |     |             |    | V           | Selular       |         |
|     | Line 3       |               | Ponsel lokal  |                               |     | TNT         |    | Q           | Pintar Nsl    |         |
|     |              |               | PPN           |                               |     | lantai 1    |    | 17          | PPN           |         |
|     |              |               | In /japati    |                               |     |             |    |             | Tag Tetap     |         |
|     |              | Ĺ             | Paket Tetap   |                               |     | £           |    |             |               | L       |
| 2   | 021-7290505  | Rp 65,860     | Abudemen      |                               | 6   | 021-7294777 | Rp | 124,518     | Abudemen      |         |
|     | TNT          | 1             | Lokal         |                               |     |             |    | 0           | PPN           |         |
|     | BKA          | X             | Materai       |                               |     | Line 10     |    | X           | Materai       |         |
|     | BKT          | 1             | In call       |                               |     |             |    | 1           | РТТ           |         |
|     | Fax It 5     |               | PPn           |                               |     | MIC         |    |             | Ponsel Sljj   |         |
|     | Speedy       |               | PPn air dom   |                               |     |             |    |             | Ponsel lokal  | L       |
| 3   | 021-7294533  | Rp 178,348    | Abudemen      |                               | 7   | 021-7293280 | Rp | 456,811     | Abudemen      |         |
|     |              | 1             | ponsLlokal    |                               |     |             |    | 1           | Lokal         |         |
|     | BKA 60%      | 5             | Japati        |                               |     | Line 5      |    | 1           | Ponsel SLJJ   |         |
|     | TNT 40%      |               | Lokal         |                               |     |             |    | R           | ke ponsel lkl |         |
|     |              | -             | PPN           |                               |     | TNT         |    | 5           | In Japati     |         |
|     | Ling1        |               | Ponsel SLJJ   |                               |     |             |    |             | PPN           |         |
|     | Luie         |               | SLU           |                               |     |             |    |             |               |         |
| 4   | 021-7294535  | Rp 774 374    | Abudemen      |                               | 8   | 021-7291222 | Ro | 450,101     | Abudemen      |         |
|     | 021 123 1055 |               | Lokal         |                               |     | Direct Line |    |             | Lokal         |         |
|     | RKA 40%      | 0             | PPN           |                               |     | TNT 45%     |    | /           | РТТ           |         |
|     | TNT 60%      |               | In/Japati     |                               |     | BKA 45%     |    | -           | PPN in        |         |
|     |              | / /           | Tel Global    |                               |     | BKT 10%     |    | 0           | Ponsel SLJJ   |         |
|     | Line 2       |               | Ponsel SLJJ   |                               |     | Fax Lt 2    |    | P           | SLI 007       |         |
|     |              |               | SLJJ          |                               |     |             |    |             |               |         |
|     |              |               | Ponsel Lokal  |                               |     |             |    |             |               |         |
|     | Sub total    | Rp 1.400.429  |               |                               |     | Total       | Rp | 1,104,990   |               |         |
| I   |              |               | <u>1</u>      | Contraction of the local data |     | Bk Group    | Rp | 2,505,419   |               |         |
|     |              |               |               |                               |     |             |    |             |               |         |
|     |              |               |               |                               |     |             |    |             |               |         |
|     |              |               | TNT           | 1,290,833                     |     |             |    |             |               |         |
|     |              |               | Tatal         | 2 505 417                     | -   |             |    |             |               |         |
|     |              |               |               |                               |     |             |    |             |               |         |
|     |              |               |               |                               |     |             |    |             |               |         |
|     |              |               |               |                               |     |             |    |             |               |         |
|     |              |               |               |                               |     |             |    |             |               |         |
|     |              |               |               |                               |     |             |    |             |               |         |
|     |              |               |               |                               |     |             |    |             |               |         |
|     |              |               |               |                               |     |             |    |             |               |         |

## Gambar 3.21 Perhitungan Tagihan Telepon

| X CI   | ut                     | Calibri  | - 11 - A A = = = ₩ Wrap Text                               |      | General           | *                | Ŧ          |              |          |          |              | ∑ AutoSum | · AT   | <b>#</b> |   |
|--------|------------------------|----------|------------------------------------------------------------|------|-------------------|------------------|------------|--------------|----------|----------|--------------|-----------|--------|----------|---|
| S Fo   | opy  •<br>ormat Painte | BIL      | 🗓 🔹 🖾 🔹 📥 🔹 🚍 🚎 🚝 🚟 🛱 Merge & Centr                        | er 🔹 | 🖙 • % ,           | 58 .38           | Conditiona | al Format as | Cell     | Insert D | elete Format | 🕑 Fill *  | Sort & | Find &   |   |
| Clipbo | ard                    | <b>6</b> | Font G Alignment                                           | G.   | Number            | r <sub>i</sub> , | ronnorring | Styles       | July 102 |          | Cells        | E         | diting | Julea    |   |
|        | •                      | × v      | f.e.                                                       |      |                   |                  |            |              |          |          |              |           |        |          |   |
| A      | в                      | с        | D                                                          | ļ    | E                 |                  | F          | G            | н        | 1.1      | J            | К         | L      | М        | N |
| NO     | ID                     | TANGGAL  | KETERANGAN                                                 | A    | JUMLAH<br>NGGARAN |                  | ыс         |              |          |          |              |           |        |          |   |
| 1      | TNT                    | 05-Agu   | Kekrg-an parcel lebaran by RH                              | Rp   | 175.000           | -                | SN         | 1            |          |          |              |           |        |          |   |
| 2      | TNT                    | 12-Agu   | Pulsa bulanan bin April-Agustus'14 @ 75rb by RU            | Rp   | 375.000           | 3                | RU         |              |          |          |              |           |        |          |   |
| 3      | TNT                    | 15-Agu   | Telp BK Grup bin Agt'14 (7290505/4535/4533/1001/3280/1222) | Ro   | 1.290.833         | 8 I              | SN         |              |          |          |              |           |        |          |   |
| 4      | TNT                    | 18-Agu   | Lunch BL-TR by BL                                          | Rp   | 144.000           |                  | BL         |              |          |          |              |           |        |          |   |
| 5      | TNT                    | 18-Agu   | Bi.Operasional AVANZA B1741SRM per 7/8-15/8'14 by EN       | Rp   | 310.500           |                  | EN         |              |          |          |              |           |        |          |   |
| 6      | TNT                    | 18-Agu   | Bi.Operasional INNOVA B1659SFQ per 9/6-24/7'14 by EN       | Rp   | 225.000           |                  | EN         |              |          |          |              |           |        |          |   |
| 7      | TNT                    | 18-Agu   | Servis motor tahunan by SIPAN                              | Rp   | 205.000           | SI               | PAN        |              |          |          |              |           |        |          |   |
| 8      | TNT                    | 18-Agu   | Servis charge & parkir Gd.10K bln Agt'14                   | Rp   | 526.810           |                  | SN         |              |          |          |              |           |        |          |   |
| 9      | TNT                    | 18-Agu   | Iuran ASITA per Juli-Des'14                                | Rp   | 360.000           | 1                | SN         |              |          |          |              |           |        |          |   |
| 10     | TNT                    | 18-Agu   | PLN bin Agt'14 (543104604455)                              | Ro   | 1.664.794         | 6)               | SN         |              |          |          |              |           |        |          |   |
| 11     | TNT                    | 18-Agu   | Speedy bin Agt'14                                          | Rp   | 237.500           |                  | SN         |              |          |          |              |           |        |          |   |
| 12     | TNT                    | 18-Agu   | PAM bln Agt'14 (000481849)                                 | Rp   | 95.959            |                  | SN         |              |          |          |              |           |        |          |   |
| 13     | TNT                    | 18-Agu   | Pulsa SIPAN bin Agt'14                                     | Rp   | 25.000            |                  | SN         |              |          |          |              |           |        |          |   |
| 14     | TNT                    | 18-Agu   | Rekapitulasi parkir bln Juli'14 by SIPAN                   | Rp   | 203.000           |                  | SN         |              |          |          |              |           |        |          |   |
| 15     | TNT                    | 18-Agu   | Stok Materai 40pcs@6rb dan 20pcs@3rb                       | Rp   | 300.000           |                  | VN         |              |          |          |              |           |        |          |   |
| 16     | TNT                    | 18-Agu   | Pantry bln Agt-Sept'14                                     | Rp   | 507.433           |                  | VN         |              |          |          |              |           |        |          |   |
| 17     | TNT                    | 18-Agu   | Pita printer & kertas A4 5 rim                             | Rp   | 280.000           | VP               | N/SN       | -            |          |          |              |           |        |          |   |
|        |                        |          |                                                            | +    |                   | <u>.</u>         |            | 4            |          |          |              |           |        |          |   |
|        |                        |          |                                                            | Rp   | 6.925.829         |                  |            | -            |          |          |              |           |        |          |   |

#### Gambar 3.22 Permohonan Dana Overhead

Gambar 3.20 merupakan permohonan dana untuk Biaya PLN sebesar Rp 1.664.794 pada tanggal 18 Agustus 2014 dan Gambar 3.21 merupakan tagihan telepon PT Buana Kencana *Travel and Tour* sebesar sebesar Rp 1.290.833 pada tanggal 18 Agustus 2014. Kedua transaksi tersebut dimasukkan ke dalam permohonan dana *overhead* (Gambar 3.22). Kolom Tanggal diisi dengan tanggal pengajuan untuk transaksi yaitu 18 Agustus 2014. Kolom Keterangan diisi dengan jenis transaksi yaitu Biaya PLN dan Tagihan Telepon. Kolom Jumlah Anggaran diisi sesuai dengan angka yang terdapat pada kwitansi yaitu sebesar Rp 1.664.794 untuk biaya PLN dan sebesar Rp 1.290.833 untuk biaya telepon. Setelah dijumlahkan, permohonan dana *overhead* dicetak dan diserahkan ke Direktur Accounting and Finance untuk dilakukan review dan disetujui. Dokumen pendukung dan hasil selengkapnya dapat dilihat Lampiran 10.

#### e. Rekonsiliasi Hutang Dagang Garuda Airlines

Rekonsiliasi Hutang Dagang Garuda *Airlines* dibuat untuk periode bulan Juli dan Agustus 2014. Pekerjaan ini membutuhkan *Purchase Invoice* dan *Agent Repo*rt dari divisi *Ticketing*. Contoh dapat dilihat pada Gambar 3.23 dan 3.24

|      | Document      | Issue | CPUI  | Transa<br>Cash | Credit | Tax<br>Cash | Credit | Comm/able<br>Fare | Rate | Amount | Paported | ax on<br>Commission | Payable Comments |
|------|---------------|-------|-------|----------------|--------|-------------|--------|-------------------|------|--------|----------|---------------------|------------------|
| Air  | Number        | Date  |       |                |        |             |        |                   |      |        |          |                     |                  |
| 126  | 550E5         |       |       | + A45.003      | ٥      | 40.000      | n YR   | 1 615.000         | 5.00 | -0,750 |          | + 2                 | - 11-1-1         |
|      |               |       |       |                |        | 5.000       | U YR   |                   |      |        |          |                     |                  |
|      |               |       |       |                |        | 161,530     | 6 YR   | 1 615 000         | 5.00 | 20,750 |          |                     | 14. 365 ARTT     |
| 124  | 5416 176 559D | 164-1 | FULLY | 1815.00        |        | 5.000       | I YR   |                   |      |        |          |                     |                  |
|      |               |       |       |                |        | 161,500     | 0 ID   |                   |      |        | 1.1      |                     | A TANAGE THET    |
| 1.76 | 5416 176 5600 | 16Aug | EVVV  | 1.615.000      | 0      | 10,000      | 0 YR   | 1.615.000         | 5.00 | 80,750 | 0        | -1,010              | 1,712,305 24(1)  |
| 20   | 0.101.0000    |       |       |                |        | 5,000       | 0 YR   |                   |      |        |          |                     |                  |
|      |               |       |       |                |        | 161,500     | 0 ID   | 1 615 000         | 5.00 | 80.750 | 0        | -1,615              | 1,712,365 JKTT   |
| '25  | 5416 176 561D | 16Aug | FVVV  | 1.615.000      | 0      | 10,000      | D YR   | 1,013,000         | 5.00 |        |          |                     |                  |
| -    |               |       |       |                |        | 161,500     | e 10   |                   |      |        |          |                     |                  |
| 126  | 5416 176 562D | 18Aug | FVVV  | 1.147.000      | 0      | 35,000      | 0 YR   | 1,147,000         | 5.00 | 57,350 | 0        | -1,147              | 1,245,497 2811   |
|      | 0110          |       |       |                |        | 5,000       | 0 YR   |                   |      |        |          |                     |                  |
|      |               |       |       |                | 1.00   | 114,700     | 0 10   | 022.000           | 5.00 | 45 500 | 0        | -932                | 1.024.532 JUTT   |
|      |               |       |       | N              |        |             |        | N                 | Ĺ    |        |          |                     |                  |

Gambar 3.23 Garuda Airlines Agent Report (Sebagian)

| 1      | PT. BUANA KENCANA                                                                    | IG                    | Vendor                         | 18 Aug 2014                |
|--------|--------------------------------------------------------------------------------------|-----------------------|--------------------------------|----------------------------|
| 01:::3 | ntravei 3                                                                            | 5879/ 38011           | GARUDA                         | AIRLINES                   |
| No.    | DESCRIPTION                                                                          | PAX NAME              | DOCUMENT NO.                   | AMOUNT                     |
| 1 2    | GA 163 26AUG PDG-CGK 0855-1045 // ZYBUO4<br>GA 166 29AUG CGK-PDG 1605-1750 // ZYBUO4 | MR DR RITA MRS        | 1265416176562<br>1265416176563 | 1.247.365,2<br>1.026.068,0 |
|        |                                                                                      |                       |                                |                            |
|        |                                                                                      |                       |                                |                            |
|        |                                                                                      |                       |                                |                            |
| Y      |                                                                                      |                       |                                |                            |
|        | (WO million two hundred seventy three thousand                                       | tour bundred          |                                |                            |
| ay     | thirty four and 5/100                                                                | Term Curr. Rate       | Sub Total :                    | 2.273.434,05               |
|        | Prepared By A                                                                        | pproved By C.O.D Rp 1 | Add Charges :                  |                            |
|        |                                                                                      |                       | Liscount :                     | 0                          |

Proses rekonsiliasi hutang dagang dilakukan dengan mencocokkan tanggal pembelian berdasarkan *Agent Report* dengan tanggal diterbitkan *Purchase Invoice*. Contoh : Gambar 3.23 menunjukkan tanggal pembelian tiket 18 Agustus 2014, dan Gambar 3.24 menunjukkan tanggal pembuatan 18 Agustus 2014. Hal ini menunjukkan bahwa tanggal penerbitan *Purchase Invoice* sudah sama dengan tanggal pembelian tiket yang terdapat di *Agent Report*.

Selanjutnya nomor dokumen yang terdapat pada Agent Report dan Purchase Invoice dicocokkan. Pada Gambar 3.23, nomor dokumen 126 5416176562 dan 126 5416176563 pada *Agent Report* sudah sesuai dengan nomor dokumen di *Purchase Invoice*. Jumlah transaksi yang terdapat di *Purchase Invoice* dengan *Agent Report* juga dicocokkan. *Agent Report* menunjukkan jumlah transaksi sebesar 1.245,497 dan 1.024,532, berbeda dengan yang tertera di *Purchase Invoice*. Perbedaan ini ditanyakan ke divisi *Ticketing* untuk diperiksa kembali, dan ditemukan bahwa selisih yang terjadi dikarenakan perbedaan sistem pembulatan sehingga angka yang di *Purchase Invoice* dinyatakan benar dan diberi tanda *tick-mark* ( $\sqrt{$ ). Setelah proses rekonsiliasi selesai dokumen diberikan ke divisi *Finance* untuk dilunasi. Dokumen pendukung dan hasil selengkapnya dapat dilihat Lampiran 11.

#### f. Membuat Proforma Invoice Mr EP

*Proforma Invoice* yang dibuat adalah *Proforma Invoice* untuk tanggal 21Juli 2014. Hasil pekerjaan ini dapat dilihat di Gambar 3.25.

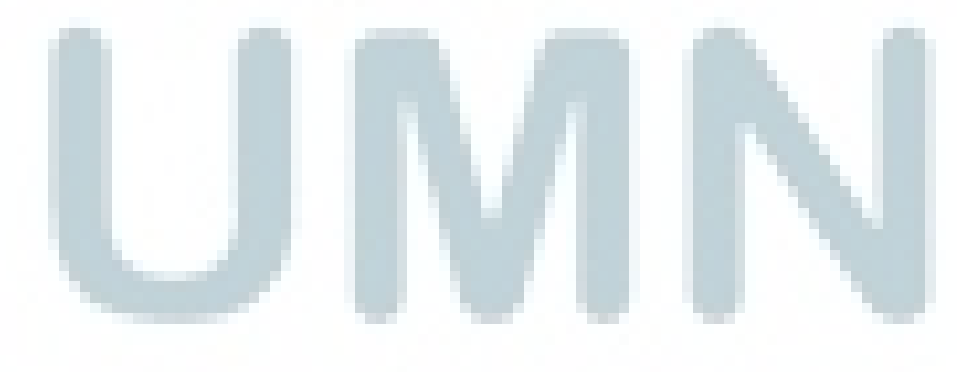

| 5 2                                                   | Sheet1 Sheet                                                                 | 2   Sheet3   (+)                                                                                                    |           |                                 |                                      | 1                          |                                             |             |           |            |          |                 |                                     |             |      |
|-------------------------------------------------------|------------------------------------------------------------------------------|----------------------------------------------------------------------------------------------------|-----------|---------------------------------|--------------------------------------|----------------------------|---------------------------------------------|-------------|-----------|------------|----------|-----------------|-------------------------------------|-------------|------|
|                                                       |                                                                              | EIGHT HUNDRED THOUSAND RUPIAH                                                                                             |           |                                 | Rp 800.00                            | 10                         |                                             |             |           |            |          |                 |                                     |             |      |
| 1 2                                                   | 22-Jul-14<br>25-Jul-14                                                       | Transfer In from Airport to Santosa Villas & Resort Lombok<br>Transfer Out from Santosa Villas & Resort Lombok to Airport | 2         | Rp 400.000                      | Rp 800.00                            | 00                         |                                             |             |           |            |          |                 |                                     |             |      |
| NO                                                    | DATE                                                                         | DESCRIPTION                                                                                                    | QTY       | PRICE / UNIT                    | AMOUNT                               |                            |                                             |             |           |            |          |                 |                                     |             |      |
| Sentra Art<br>JLSultan I<br>Arteri Pon<br>P : 729 211 | eri Mas<br>skandar Muda No.10K<br>dok Indah - JKT 12241<br>l1 , F : 729 1222 |                                                                                                    |           | MR. EDWIN PETE                  | RSEN                                 |                            |                                             |             |           |            |          |                 |                                     |             |      |
| FROM<br>PT. BUANA                                     | KENCANA                                                                      |                                                                                                    |           | то                              |                                      |                            |                                             |             |           |            |          |                 |                                     |             |      |
|                                                       |                                                                              |                                                                                                    |           | DATE<br>21-Jul-14<br>INVOICE TO | INVOICE NO<br>PF/PKT/VIII/1108       | 8                          |                                             |             |           |            |          |                 |                                     |             |      |
| toui                                                  | S ntravel                                                                    |                                                                                                    |           | INV                             | OICE                                 |                            |                                             |             |           |            |          |                 |                                     |             |      |
| A                                                     |                                                                              | c                                                                                                    | D         | 5                               | ,                                    | G                          | н                                           | 1           | 3         | к          | L        | M               | N O                                 | P           | +    |
| icture 1                                              | • I × 🗸                                                                      | fx                                                                                                    |           |                                 |                                      |                            |                                             |             |           |            |          |                 |                                     |             |      |
| este<br>Clipbo                                        | rmat Painter<br>ard 5                                                        | U · B · 2 · A · E = = (€ +E B Me<br>Font G Alignment                                                                      | rge & Cen | ter + 553 + %                   | • (*.0 .00<br>00 →.0<br>Fo<br>aber 5 | onditional I<br>rmatting * | Format as Cell<br>Table - Styles -<br>tyles | Insert<br>* | Delete Fo | ermat<br>* | 🖳 Fill · | -<br>ar≁<br>Edi | Sort & Fin<br>Filter - Sele<br>ting | 18.<br>ct * |      |
| <b>%</b> % a                                          | it                                                                           | A A = = = > > = *                                                                                                    | ap Text   | General                         | -                                    | 關                          |                                             |             | *         |            | ∑ Aut    | oSum            | AT A                                | 6           |      |
| ILE H                                                 | HOME INSERT F                                                                | AGE LAYOUT FORMULAS DATA REVIEW                                                                                           | /IEW      | FORMAT                          |                                      |                            |                                             |             |           |            |          |                 |                                     |             | Sigr |
|                                                       | · C2 · ÷                                                                     | Proforma Invoice - Microsoft Excel                                                                                        | P         | ICTURE TOOLS                    |                                      |                            |                                             |             |           |            |          |                 | ?                                   | Ē -         | 1    |

#### Gambar 3.25 Contoh Proforma Invoice

\*bukan angka sebenarnya

Gambar 3.25 menujukkan bahwa *Proforma Invoice* ditujukan pada Mr. EP dan *Invoice* diatas dibuat pada tanggal 21 Juli 2014 atas transaksi *transfer in* dari bandara ke Santosa Villas dan Lombok Resort seharga Rp 400.000 untuk tanggal 22 Juli 2014 dan *transfer out* sebesar Rp 400.000 untuk tanggal 25 Juli 2014 sehingga total transaksi sebesar Rp 800.000. Jenis transaksi dimasukkan pada kolom *Description*, tanggal transaksi dimasukkan pada kolom *Date*, dan kolom *Amount* diisi dengan total transaksi yaitu Rp 800.000. Dokumen pendukung dan hasil selengkapnya dapat dilihat Lampiran 12.

#### g. Menghitung, Menyetor, dan Melaporkan PPh pasal 21

Menghitung, menyetor, dan melaporkan PPh Pasal 21 dibuat untuk periode

bulan Juli dan Agustus tahun 2014. Pekerjaan ini membutuhkan

perhitungan PPh Pasal 21 yang dapat dilihat di Gambar 3.26.

#### Gambar 3.26 Perhitungan PPh 21

PERHITUNGAN PAJAK PENGHASILAN KARYAWAN PT. BUANA KENCANA Per AUG 2014

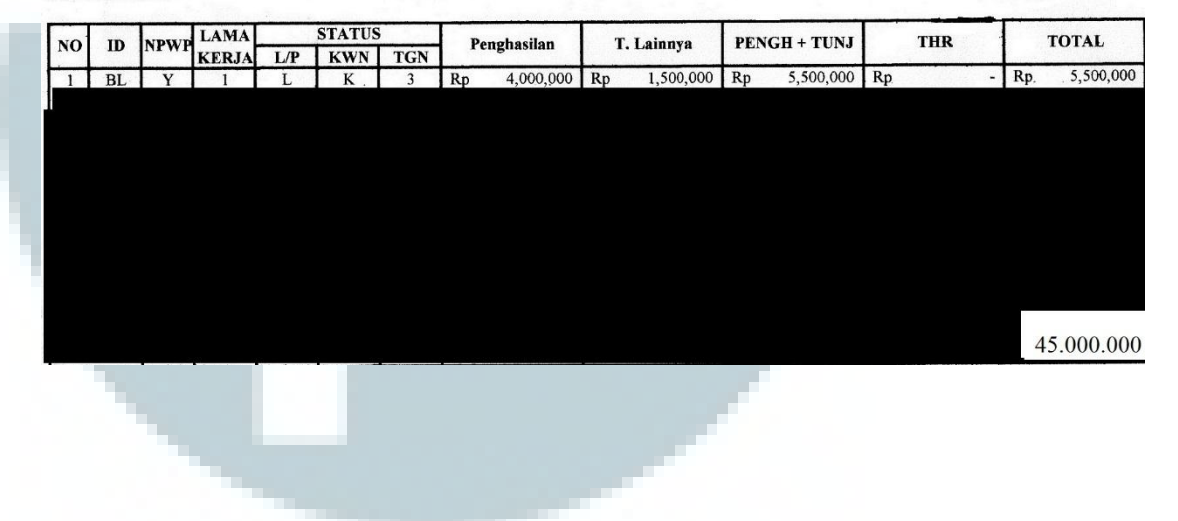

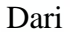

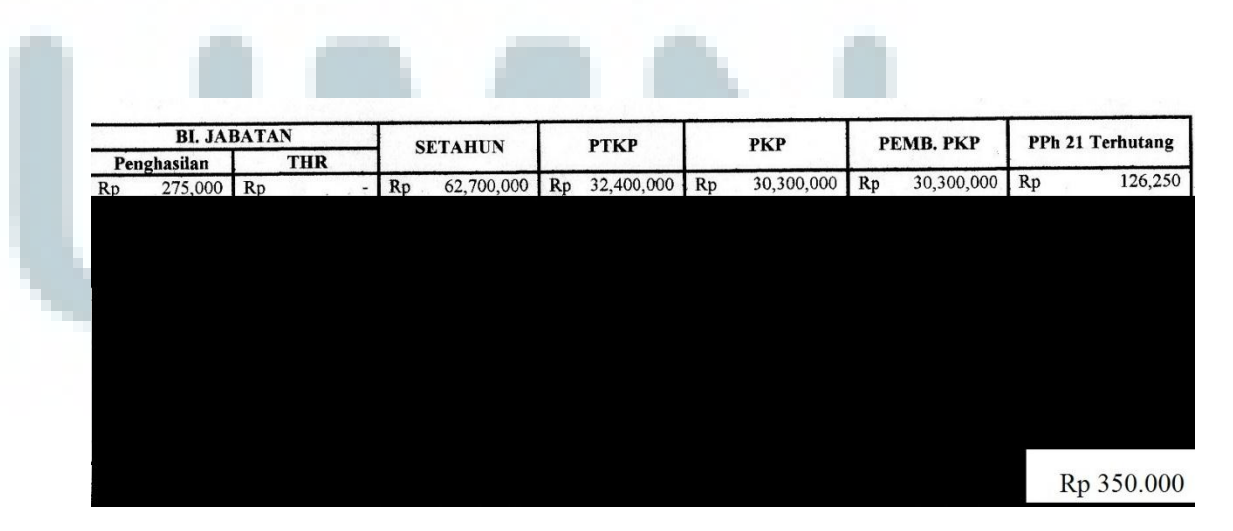

\* bukan angka sebenarnya

Kolom ID diisi dengan ID yang diberikan oleh perusahaan kepada karyawan. Kolom Nomor Pokok Wajib Pajak (NPWP) diisi dengan huruf Y apabila karyawan memiliki NPWP dan huruf T bagi karyawan yang tidak memiliki NPWP. Kolom Status terdiri dari 3 data yaitu jenis kelamin, status kawin, dan tanggungan (TGN). Data jenis kelamin diisi dengan huruf "L" untuk Laki-Laki dan "P" untuk Perempuan, sedangkan data Status Kawin diisi dengan huruf "K" untuk kawin dan "T" untuk tidak kawin. Data TGN diisi dengan jumlah tanggungan yang dimiliki karyawan dan maksimal 3 orang. Kolom Penghasilan diisi dengan jumlah penghasilan yang sudah dihitung oleh *staff* HRD. Kolom T. Lainnya diisi dengan jumlah tunjangan yang diberikan perusahaan ke karyawan. Contoh: Karyawan BL menerima tunjangan sebesar Rp 1.500.000, maka pada kolom T. Lainnya diisi sebesar Rp 1.500.000. Kolom PENGH + TUNJ diisi dengan total penghasilan dan tunjangan yang diterima oleh karyawan. Contoh: karyawan BL mendapatkan penghasilan sebesar Rp 4.000.000 dan tunjangan sebesar Rp 1.500.000, maka hasil dari kolom PENGH + TUNJ sebesar Rp 5.500.000. Kolom THR diisi dengan jumlah THR yang diberikan perusahaan kepada karyawan, untuk bulan Agustus tidak ada. Kolom Total diisi dengan jumlah dari kolom PENGH+TUNJ ditambah dengan kolom THR. Contoh karyawan BL pada kolom PENGH+TUNJ mendapatkan Rp 5.500.000 dan kolom THR sebesar Rp 0 maka pada kolom total akan diisi sebesar Rp 5.500.000 + Rp 0 = Rp 5.500.000.

Kolom BI. Jabatan yang diisi dengan jumlah biaya jabatan yang diperoleh karyawan, besarnya biaya jabatan diperoleh dari 5% dari kolom PENGH + TUNJ dan THR yang diterima oleh karyawan. Contoh : Biaya jabatan yang diperoleh BL sebesar 5% dari Rp 5.500.000 = Rp 275.000 maka biaya jabatan yang ditanggung BL sebesar Rp 275.000 dan biaya jabatan untuk THR tidak ada dikarenakan perusahaan tidak memberikan THR pada bulan Agustus. Kolom SETAHUN diisi dengan angka dari kolom PENGH + TUNJ dikurang dengan biaya jabatan lalu dikalikan 12 bulan. Contoh : BL pada kolom PENGH+TUNJ sebesar Rp 5.500.000 dan pada kolom BI JABATAN sebesar Rp 275.000. Rp 5.500.000 - Rp 275.000 = Rp 5.225.000, lalu dikali 12 bulan, maka kolom SETAHUN untuk BL Rp 62.700.000. Kolom penghasilan Tidak Kena Pajak (PTKP) diisi dengan jumlah penghasilan tidak kena pajak yang diatur Peraturan Menteri Keuangan No 162/PMK.011/2012 PTKP sebagai berikut :

| Untuk Wajib Pajak Orang Pribadi  | Rp. | 24.300.000,- |
|----------------------------------|-----|--------------|
| Tambahan Untuk Wajib Pajak Kawin | Rp. | 2.025.000,-  |

Pendapatan Istri digabung dengan Suami Rp. 24.300.000,-Tanggungan (maks 3 orang) @ Rp 2.025.000,-Contoh: BL dengan status kawin dan memiliki 3 tanggungan, maka besar PTKP yang diterima BL sebesar Rp 24.300.000 + Rp 2.025.000 + (Rp 2.025.000 x 3) = Rp 32.400.000. Kolom PKP diisi dengan rumus kolom SETAHUN – PTKP. Contoh kolom PKP untuk karyawan BL Rp 62.700.000 – Rp 32.400.000 = Rp 30.300.000. Kolom PPh pasal 21 diisi dengan PKP x tarif PPh pasal 21 yang diatur dalam UU PPh pasal 17, lalu dibagi 12 bulan. Tarif PPh pasal 21 sebagai berikut :

Tabel 3.1 Tarif PPh Pasal 21

| 0-Rp 50.000.000,00                   | 5%  |
|--------------------------------------|-----|
| Rp 50.000.000,00 – Rp 250.000.000,00 | 15% |
| Rp250.000.000,00- Rp 500.000.000,00  | 25% |
| Diatas Rp 500.000.000,00             | 30% |

Contoh: BL memiliki PKP sebesar Rp 30.300.000 maka tarif PPh pasal 21 yang terhutang sebesar 5% dikarenakan penghasilan yang diterima dibawah Rp 50.000.000, lalu dibagi dengan 12 bulan. PPh Pasal 21 yang terhutang setahun ialah 5% X Rp 30.300.000 = Rp 1.515.000, maka PPh 21 yang harus dibayar BL sebulan sebesar Rp 1.515.000 : 12 = Rp 126.250 dan kolom PPh 21 yang terhutang diisi sebesar Rp 126.250. Jumlah dari perhitungan PPh Pasal 21 seluruh karyawan sebesar Rp 350,000. Setelah

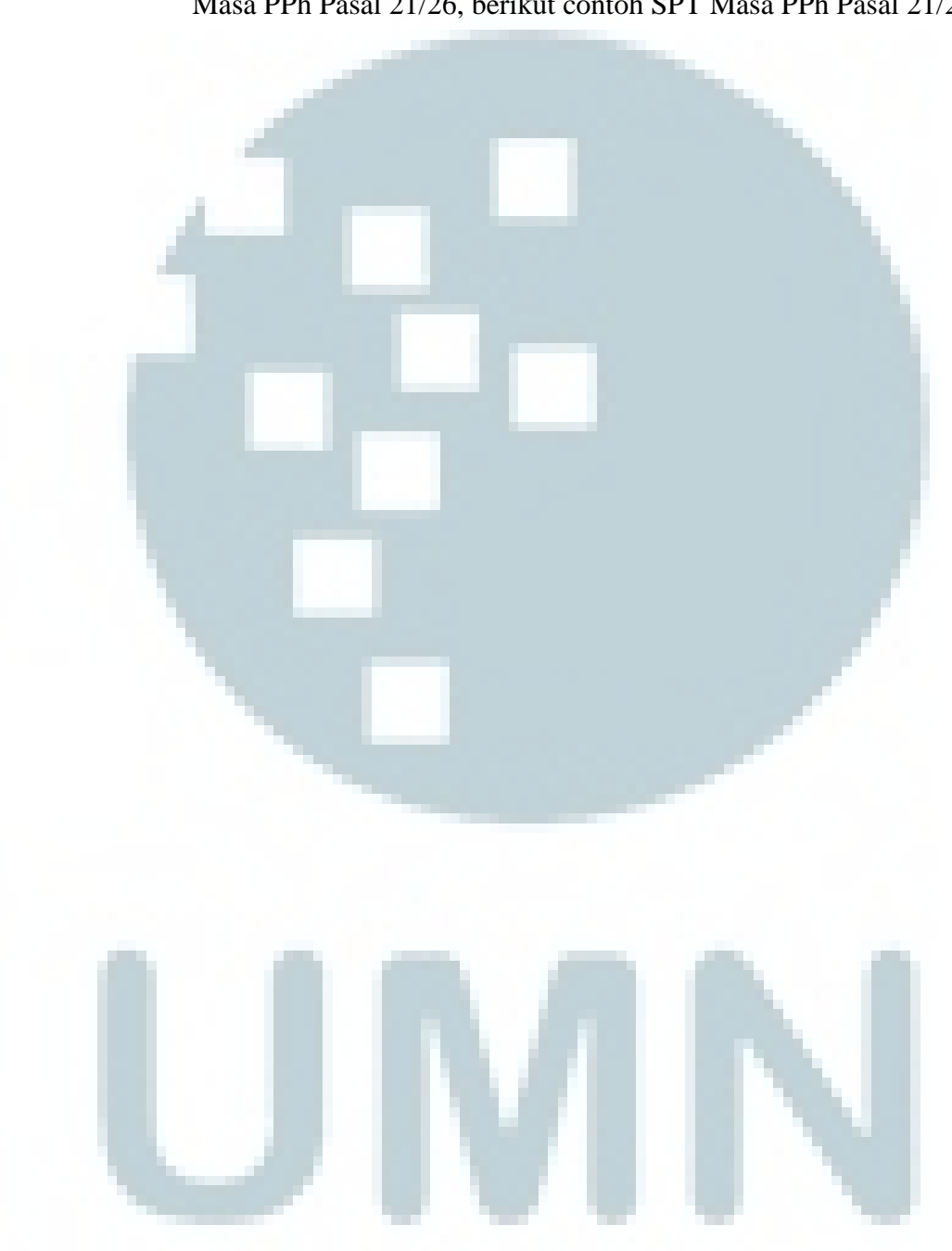

melakukan perhitungan, selanjutnya perusahaan melakukan pengisian SPT Masa PPh Pasal 21/26, berikut contoh SPT Masa PPh Pasal 21/26 :

#### Gambar 3.27 SPT Masa PPh Pasal 21

| -<br>         | METTERIAN MEUANG V RI<br>ENTORAT JENDERAL PAJAK                                                                                                    | ALAR - HU<br>LA DAHM<br>In LOUAR<br>Pajak : engr<br>Pajak : engr | HI AN (CH<br>NHACILAN<br>NT VU PAS<br>A INNY MEN<br>Nacion Insel<br>Nacion Insel                                                                                                    | ) MASA<br>AL 26<br>porkan<br>21 dan/atau                                                                        | <i></i>                                | 翻 ロ ロ<br>FORMULIR 17          |
|---------------|----------------------------------------------------------------------------------------------------|------------------------------------------------------------------|----------------------------------------------------------------------------------------------------|----------------------------------------------------------------------------------------------------|----------------------------------------|-------------------------------|
| Me.           | SA MANAK : Bacalah petu<br>WV/I DE 2014 N SPT                                                                                                    | ntuk zernar ven .<br>                                            | SPT                                                                                                    |                                                                                                    | MLAH LEM                               | BAR SPT                       |
| . 123         | ENTITAS PEMOTONO                                                                                                    | en a characteristic processional an an                           | International International In | W KE- (1                                                                                                    | DIISI OLEH PE                          | (TUGAS)                       |
| • • • • • • • | $11^{-1}\sqrt{3}/\sqrt{10^{-1}}$                                                                                                    |                                                                  |                                                                                                    | · C                                                                                                    |                                        |                               |
|               | 1/18a (                                                                                                    | · /                                                              | Name of the Address of the Address o |                                                                                                    |                                        |                               |
| 1             |                                                                                                    | )<br>                                                            |                                                                                                    |                                                                                                    |                                        |                               |
|               | JI Suiten Iskandar Muda No                                                                                                    | o. 10 K, Keba                                                    | yoran Lama Se                                                                                                    | E E                                                                                                    |                                        |                               |
|               | Jakarta Selatan                                                                                                    |                                                                  |                                                                                                    |                                                                                                    |                                        |                               |
| 24            | (D_IELEPON : *** 021-7292111                                                                                                    | 4                                                                |                                                                                                    | 5. EMAIL : AN                                                                                                   | ************************************** | •                             |
| . 01          | BJEK PAJAK                                                                                                    | - ANDARDAR MARTINE                                               | a deal and dealers and dealers                                                                                                    | ris Fridadadaya yana di kana di kana kana yang kana kana kana kana kana kana kana k                             |                                        |                               |
|               | PENERIMA PENGHASILAN                                                                                                    | KODE OBJEK<br>PAJAK                                              | JUMLAH<br>PENERIMA<br>PENGHASILATI                                                                                                    | JUMLAH PENGHA<br>BRUTO (Rp                                                                                      | SILAN                                  | JUMLAH PAJAK<br>DIPOTONG (Rp) |
| <u>1</u>      | (2).                                                                                                    | (3)                                                              | (* )<br>                                                                                                    | (5)                                                                                                    |                                        | (5)                           |
|               |                                                                                                    | 21 100-01                                                        | 10                                                                                                    | 45.000:000                                                                                                    |                                        | 350.000                       |
| 3.            | PEGAVVALTIDAK TETAP ATAU TENAGA KERIA LEDAG                                                                                                    | 21-100-02                                                        | F                                                                                                    | G                                                                                                    |                                        | Н                             |
| 4.            |                                                                                                    | 21-100-03                                                        |                                                                                                    |                                                                                                    |                                        |                               |
|               | 49 DISTRIBUTOR MULTILEVEL MARKETING MILM.                                                                                                    | 21.100.04                                                        |                                                                                                    | <u> </u>                                                                                                    | St. Carl                               |                               |
|               | 47. PETUGAS DINAS LUAR ASURANSI                                                                                                    | 21-100-05                                                        |                                                                                                    |                                                                                                    |                                        |                               |
|               | - PENJAJA BARANG DAGANGAN                                                                                                    | 31 100-06                                                        |                                                                                                    |                                                                                                    |                                        |                               |
|               | 40. TENAGA ANLI                                                                                                    | 21-100-07                                                        |                                                                                                    |                                                                                                    |                                        |                               |
|               | 40. PUKARI PEGAWAI YANG MENERIMA IMBALAN YANG<br>BERSIFAT PERKESINAMBUNGAN                                                                                                    | 21-100-02                                                        |                                                                                                    |                                                                                                    |                                        |                               |
|               | 41. BUKAN PEGAWAI YANG MENERIMA IMBALAN YANG<br>TIDAK BEPSIFAT BERKESINAMBUNGAN                                                                                                    | 25-106-09                                                        |                                                                                                    |                                                                                                    |                                        |                               |
|               | AMUSOTA DEWAN KOMISARIS ATAU DEWAN PENGAWAS 14-15 YIDAN<br>MERANGKAP SEBAGAI PEGAWAI TETAP                                                                                                    | 21-170-10                                                        |                                                                                                    |                                                                                                    |                                        |                               |
| 5             | MAUTAN PEGANAI YANG MENERIMA JASA PRODUKSI, TANTIEM, BONUL ATAU<br>MBALAN JAN                                                                                                    | 21-100 11                                                        |                                                                                                    |                                                                                                    |                                        |                               |
|               | PEO MARYANNA MELAKUKAN PENARIKAN DANA PENSUR                                                                                                    | 21-100-12                                                        | 1                                                                                                    |                                                                                                    |                                        |                               |
|               | PESENTA KEBIATAN                                                                                                    | 01-100-15                                                        |                                                                                                    | a a contra a succession de de de contra de contra de la contra de la contra de la contra de la contra de la co  |                                        |                               |
|               | UMBLAN AND AND AND AND AND AND AND AND AND A                                                                                                    | 21-100-99                                                        | ]                                                                                                    |                                                                                                    | 1                                      |                               |
| u. j          | BERKALA SEBAGAI WAJIB PAJAK LUAR NEGER                                                                                                    | 27-106-95                                                        |                                                                                                    | and a second second as a second second second second second second second second second second second second se | Į                                      |                               |
|               | PENGHITI MCAN PERSONAL PERSONAL PERSONA |                                                                  |                                                                                                    | 45.000.0                                                                                                    | 00 -                                   | 350.0000                      |
| 1             | STP PPb PASAL 21 DAN/ATAL DASAL 26 (JAN/ATAL                                                                                                    | J PASAL 26 Y                                                     | ANG KURANG (                                                                                                    | LEBIH) DISETOR                                                                                                  |                                        | JUMLAH (Rp)                   |
|               | SELEBIHAN PENYETORAN PPH PASAL 21 DAMATA                                                                                                    | U PASAL 26 D                                                     |                                                                                                    | 1.57                                                                                                    | 8.01<br>-<br>9.05                      |                               |
|               |                                                                                                    | 18 53 14                                                         | 11 17                                                                                                    | TAHUN KALENDER IN                                                                                               | m                                      |                               |
|               | PPh PASAL 21 DAN/ATAU PASAL 28 VANO                                                                                                    | A                                                                |                                                                                                    |                                                                                                    | 6.69                                   |                               |
|               | LANDUTKAH TEHORUAN DADA ANGRA 10 6 17 APABILA SHT PENINTU KAN                                                                                                    | INATAL PAGE                                                      | LOR (ANGRA HIR                                                                                                    | OLOM 6 - ANGKA 14)                                                                                              | E.05                                   | 350.000                       |
| -             | PPh PASAL 21 DAMATAU PASAL 26 YANG KURANC CONTRA-<br>(PERMIAN DAHI BASIAN 6 ANGKA 15 DARI SPT YANG DIBETULKAN)                                                                                                    | USE - CALA AND                                                   | SPI YOU DIBER                                                                                                    | LU-KAN                                                                                                    | 19,043                                 |                               |
|               | FE'S PASAL 21 UNWATAU PASAL 26 YANG KURANG (LEEP)                                                                                                    | FRUETIC PLANTER                                                  | JA PL., BE GLAN                                                                                                    | INPOKA 15 - ANGRA 16                                                                                            |                                        |                               |
| T             | nen er en hennen (hennen) men er hannen ver hannen er en annen er en er en er en er en er er er er er er er er<br>De se er i stelet henne er er er er er er er er er er er er er                                                                                                    | anana ata ang ang ang ang ang ang ang ang ang an                 |                                                                                                    |                                                                                                    |                                        |                               |

\*bukan angka sebenarnya

Berdasarkan Gambar 3.2, kolom A diisi dengan masa pajak yang akan disetorkan yaitu Agustus (08) 2014. Kolom B diisi dengan status SPT. Jika SPT yang disetorkan SPT Normal maka beri tanda X pada kolom SPT Normal dan jika SPT yang disetorkan merupakan pembetulan maka beri tanda X pada kolom SPT Pembetulan. Kolom C diisi dengan NPWP yang dimiliki perusahaan. Kolom D diisi sesuai dengan Nama yang terdaftar di KPP dimana perusahaan terdaftar yaitu Buana Kencana. Kolom E diisi sesuai dengan Alamat yang terdaftar di KPP dimana perusahaan terdaftar. Kolom F diisi dengan jumlah karyawan yang menerima penghasilan dari perusahaan. Kolom G diisi dengan jumlah penghasilan yang diterima seluruh karyawan perusahaan yaitu Rp 45.000.000. Jumlah PPh Pasal 21 dari seluruh karyawan dipindahkan ke kolom H yaitu Rp 350.000. Kolom I diisi dengan jumlah dari keseluruhan penghasilan bruto serta pajak yang dipotong yaitu Rp 45.000.000 untuk Jumlah penghasilan bruto dan Rp 350.000 untuk pajak PPh 21 yang dipotong. Kolom J diisi dengan jumlah pajak yang disetor yaitu Rp 350.000. Setelah SPT sudah diisi dengan benar selanjutnya perusahaan mengisi SSP untuk menyetorkan pajak yang disetor ke kas negara, contoh SSP dapat dilihat di Gambar 3.28.

#### Gambar 3.28 SSP PPh Pasal 21

| KEMENTERIAN KEUANGAN R.I.<br>DIREKTORAT JENDERAL PAJAK                                                                                    | SURAT SETORAN PAJAK<br>(SSP)                                                                                    | LEMBAR 1<br>Untuk Arsip Wajib Pajak        |
|----------------------------------------------------------------------------------------------------|----------------------------------------------------------------------------------------------------|--------------------------------------------|
| NPWP :<br>Diisi sesuai dengan Nomor Pokok Wajib Pajak yang dimili<br>NAMA WP :<br>BUANA KENCANA<br>ALAMAT WP :<br>RUKAN SENTRA ARTERI MAS | S JL.S.ISKANDAR MUDA NO                                                                                         |                                            |
| NOP : Diisi sesuai dengan Nomor Objek Pajak ALAMAT OP :                                                                                   |                                                                                                    |                                            |
| Kode Akun Pajak Kode Janis Sa                                                                                                    | Uraian Pembayaran:                                                                                              | PPh Pasal 21                               |
|                                                                                                    | Masa / Angsuran                                                                                                 |                                            |
| 4 1 1 1 2 1 1 0 0                                                                                                    | PPh 21 MASA AGUST                                                                                               | US 2014                                    |
| Mas                                                                                                    | a Pajak                                                                                                    | Tahun Palak                                |
| Jan Feb Mar Apr May Jun                                                                                                    | Jul Ags Sep Ol                                                                                                  | kt Nov Des                                 |
|                                                                                                    |                                                                                                    |                                            |
| Beri tanda silang (X) pada kolom bulan, sesua                                                                                             | ai dengan pembayaran untuk masa yai                                                                             | ng berkenaan Diisi Tahun terutangnya Pajak |
| Nomor                                                                                                    |                                                                                                    |                                            |
| Jumlah Pembavaran:                                                                                                    |                                                                                                    | Diisi dengan rupiah per                    |
| Terbilang: Tiga Ratus Lima Puluh R                                                                                                    | Ribu Rupiah                                                                                                    |                                            |
|                                                                                                    |                                                                                                    |                                            |
|                                                                                                    | energia de la constante de la constante de la constante de la constante de la constante de la constante de la c |                                            |
| Diterima <u>oleh Kantor Penerima Pem</u><br>Tanggal<br><i>Cap dari tanda tangan</i>                                                       | JAN JAN                                                                                                    | Wajib Pajak/Penyetor                       |
| Nama Jelas: CIMBNiaga Jakana                                                                                                    |                                                                                                    | a Jelas:                                   |
| Terima Kasib Te                                                                                                    | AR<br>Membayar Pajak-Pajak I Intuk F                                                                            | Pembangunan Bangsa"                        |
| Rua                                                                                                    | ang Validasi Kantor Penerima Per                                                                                | mbayaran                                   |
| NTPN:                                                                                                    |                                                                                                    |                                            |
| NTB:                                                                                                    |                                                                                                    |                                            |
| Branch                                                                                                    |                                                                                                    |                                            |
| Tanggal:                                                                                                    |                                                                                                    |                                            |
| Walthu                                                                                                    |                                                                                                    |                                            |
| Waktu:                                                                                                    |                                                                                                    |                                            |

\*bukan angka sebenarnya

Pada Gambar 3.28, Kode Akun Pajak diisi dengan kode jenis Pajak yang disetorkan. Kode 411121 untuk jenis pajak PPh Pasal 21, 411122 untuk jenis pajak PPh Pasal 22, 411123 untuk jenis pajak PPh Pasal 23, dan seterusnya. Kode Jenis Setoran diisi dengan kode jenis setoran pajak yang disetorkan oleh WP. Kode 100 untuk setoran masa PPh Pasal 21, kode 199 untuk pembayaran pendahuluan SKP PPh pasal 21, kode 200 untuk setoran Tahunan PPh pasal 21, dan seterusnya. WP menandatangani dan memberikan cap perusahaan agar SSP yang akan disetorkan dianggap lengkap. WP dapat menyetorkan SSP ke bank yang melakukan kerja sama dengan Direktorat Jenderal Pajak maupun kantor pos, namun perusahaan menyetorkan SSP PPh Pasal 21 melalui bank CIMB. Berikut bukti penyetoran SSP PPh Pasal 21.

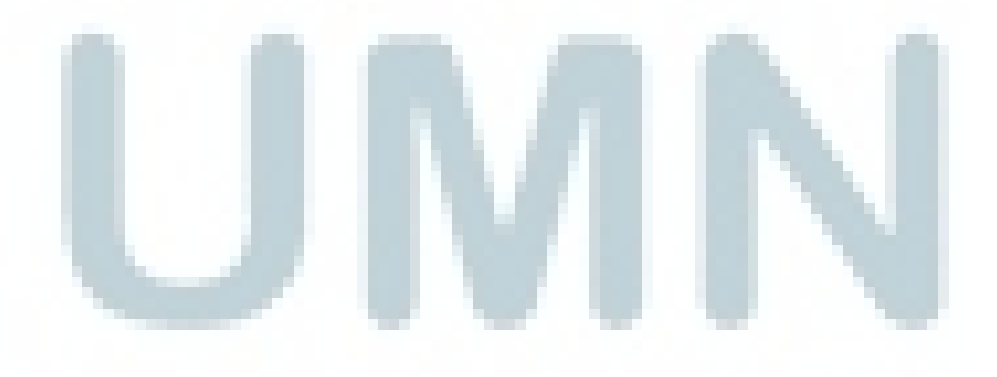

|                           | CIMBNIAGA                                                                                                    |                  |                                                                                                    |                       |
|---------------------------|----------------------------------------------------------------------------------------------------|------------------|----------------------------------------------------------------------------------------------------|-----------------------|
| CIMB Niaga / CIMBN        | iaga Jakarta -                                                                                                    |                  |                                                                                                    |                       |
| MELAWAI Pe                | rsepsi BUK II PENERIMAAN NEGARA                                                                                                    |                  | 000                                                                                                    | 3                     |
| 000402                    | Penerimaan Pajak - Transaksi Pembayaran SSP                                                                                                    |                  | 088                                                                                                    | ASI                   |
|                           |                                                                                                    |                  |                                                                                                    |                       |
|                           | And the second second second second second second second second second second second second second second second                                                                                                    |                  |                                                                                                    | Eres 1                |
| Tanggal dan Jam Bayar     |                                                                                                    | 1 <u>.</u> 11.11 |                                                                                                    | 🗄 Identitas Transaksi |
| Tanggal dan Jam Online    | 2013년 - 1914년 - 1914년 - 1914년 - 1914년 - 1914년 - 1914년 - 1914년 - 1914년 - 1914년 - 1914년 - 1914년 - 1914년 - 1914년 -<br>1917년 - 1914년 - 1914년 - 1914년 - 1914년 - 1914년 - 1914년 - 1914년 - 1914년 - 1914년 - 1914년 - 1914년 - 1914년 - 1914년<br>- 1914년 - 1914년 - 1914년 - 1914년 - 1914년 - 1914년 - 1914년 - 1914년 - 1914년 - 1914년 - 1914년 - 1914년 - 1914년 - 1914년                                                                                                    | Transaksi Bank   | # :•                                                                                                    |                       |
| Tanggal Lapor             |                                                                                                    | NTPN             |                                                                                                    |                       |
|                           |                                                                                                    | Jenis Pelayanan  | :                                                                                                    |                       |
| Identitas #               | Conservation Decision and the second second s |                  | ident                                                                                                    | itas Pelaku Transaksi |
| Nama                      | : BUANA KENCANA                                                                                                    |                  |                                                                                                    |                       |
| Alamat                    | : RUKAN SENTRA ARTERI MAS IL SISKANDAR MIDA                                                                                                    |                  |                                                                                                    |                       |
| Kota                      | : JAKARTA SELATAN                                                                                                    |                  |                                                                                                    |                       |
|                           |                                                                                                    | · Rincian pemi   | ayaran untuk disetar                                                                                                    | kan nada kas negara   |
| Kode Akun Pajak           | : 411121-PPh Pasal 21                                                                                                    | 17<br>17         | and the second second s | non paux nas negara   |
| Kode Jenis Setoran        | : 100 Masa / Angsuran                                                                                                    |                  |                                                                                                    |                       |
|                           |                                                                                                    |                  |                                                                                                    |                       |
| anat OP                   |                                                                                                    |                  |                                                                                                    |                       |
| Masa Pajak                | : Agustus 2014                                                                                                    |                  |                                                                                                    |                       |
| Jumlah Setoran            | 250.000                                                                                                    | Mata Llang       | IDD                                                                                                    |                       |
| Terbilang                 | 330.000                                                                                                    | mata Gailg       | . IDK                                                                                                    |                       |
|                           |                                                                                                    |                  |                                                                                                    |                       |
| Nomor                     |                                                                                                    |                  |                                                                                                    |                       |
|                           |                                                                                                    |                  |                                                                                                    | 3. B.                 |
| Diisi sesuai Nomor Keteta | pan: STP, SKPKB atau SKPKBT                                                                                                    |                  |                                                                                                    |                       |

#### Gambar 3.29 Bukti Penyetoran SSP PPh Pasal 21

#### Setelah WP m

\*bukan angka sebenarnya

Setelah WP menyetorkan pajak maka WP harus segera melaporkan SPT beserta Bukti Penerimaan SSP PPh Pasal 21 kepada KPP Kebayoran Lama. SPT Masa PPh Pasal 21 paling lambat dilaporkan tanggal 20 setelah masa pajak berakhir. Setelah WP melaporkan SPT dan dinyatakan SPT diterima, maka WP akan menerima bukti penerimaan surat dari KPP. Dokumen pendukung dan hasil selengkapnya dapat dilihat Lampiran 13.

Gambar 3.30 Bukti Penerimaan Surat

|                                                               | KEMENTERJAH KEUANGAN REPUBLIK INDONESIA<br>DIREKTORAT JENDERAL PAJAK<br>KANTOR WILAYAR DJP JAKARTA SELATAN<br>KANTOR PELAYANAN PAJAKARTA KERAYERAN LAN | à                             |
|---------------------------------------------------------------|----------------------------------------------------------------------------------------------------|-------------------------------|
| ielepon : vas                                                 |                                                                                                    | Facsimile (021) 5860786       |
|                                                               | BUKTI PENERIMAAN SURAT                                                                                                    |                               |
|                                                               | Nomer :                                                                                                    |                               |
| Nama :                                                        | RUNA KENTANA                                                                                                    |                               |
| Alamat :                                                      | RUKAN SENTRA ARTERI MAS JL.S.ISKANDAR MUDA ND.10-11, KEBAYDRAN NO. P.K.I                                                                               | P :                           |
| Jenis Pajak :                                                 | SPT Hasa PPh Pasal 21/26                                                                                                    | Pajak : 8/2014                |
|                                                               | SPT Manual                                                                                                    |                               |
|                                                               | Status : Kurang Bayar                                                                                                    | A gewabel user marsel last 10 |
|                                                               | Penbetulan : Normal                                                                                                    | penerima.                     |
|                                                               | Diterima lanneung (Ickal)                                                                                                    |                               |
|                                                               | Igl. Terima :                                                                                                    |                               |
| <p. -<="" 3.16="" pdip="" td=""><td>96 NIP</td><td></td></p.> | 96 NIP                                                                                                    |                               |
|                                                               |                                                                                                    |                               |
|                                                               |                                                                                                    |                               |

#### h. Melakukan Rekonsiliasi Bank

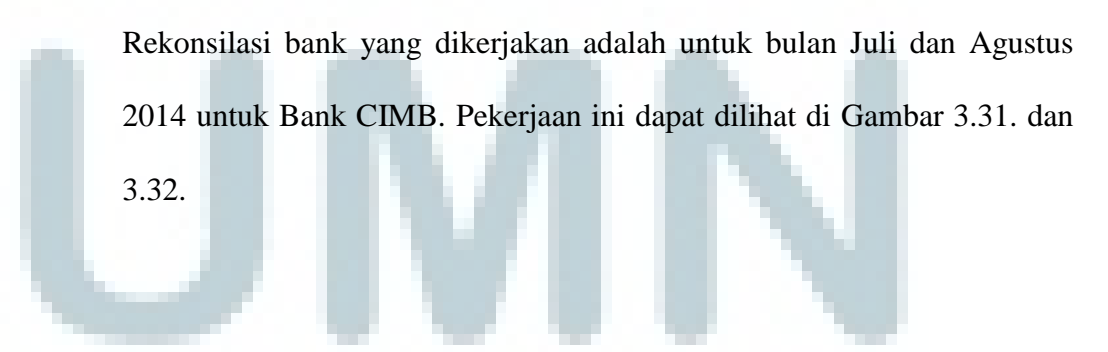

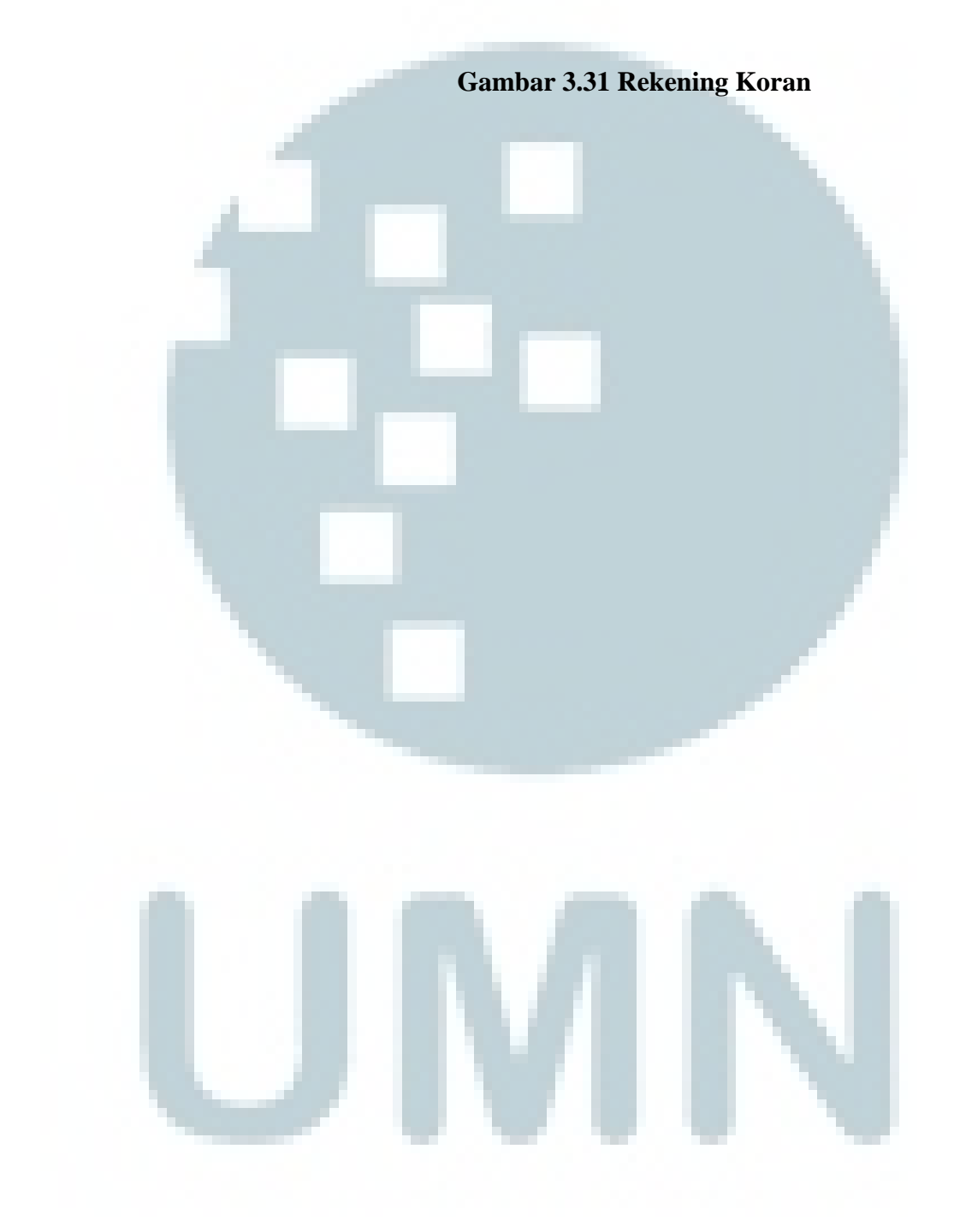

| Kepada<br>PT B<br>JL_K                                                                                       | / To<br>UANA KENCA<br>EMBANG ASRI              | NA<br>VI BLOK B1/2                                                                                                  | Account Statement                               |                                              |                   |           |  |
|----------------------------------------------------------------------------------------------------|------------------------------------------------|----------------------------------------------------------------------------------------------------|-------------------------------------------------|----------------------------------------------|-------------------|-----------|--|
| KEL.KEMBANGAN KEC.KEMBANGAN<br>KEL.KEMBANGAN BARAT/KEC. KEMBANGAN<br>WIL. KOTA JAKARTA BARAT. DKI JAYA 11610 |                                                |                                                                                                    | Tanggal Laporan<br>Statement Date : 31 AUG 2014 |                                              |                   |           |  |
|                                                                                                    | JAN STORING CONTRACTION DATA I, DKI JAYA 11610 |                                                                                                    |                                                 | Tgl. Pembukaan<br>Opening Date : 15 MAR 2005 |                   |           |  |
|                                                                                                    |                                                |                                                                                                    | Periode<br>Period                               | : 01 AUG 2                                   | 014 - 31 AUG 2014 |           |  |
| No. Rekenin<br>Nama Produl                                                                                   | g / Account Nun<br>k / Product Nan             | <i>aber</i> : 859-01-00011-00-7<br><i>te</i> : Giro Prs IDR Com                                                     |                                                 |                                              |                   |           |  |
| Mata Uang /<br>Nomor CIE /                                                                                   | Currency<br>CIF Number                         | : IDR                                                                                                    |                                                 |                                              |                   |           |  |
| Txn<br>Ixn. Date                                                                                             | Tgl. Valuta<br>Val. Date                       | Uraian Transaksi<br>Description                                                                                     | No. Cek/BG<br>Cheque No.                        | Debet<br>Debit                               | Kredit            | Sald      |  |
| 28/08                                                                                                    | 28/08                                          | Pemindahbukuan<br>GAJI BKTnT AUGUST 14<br>Z0060661                                                                  |                                                 | 41,210,000.00                                |                   | 48,672,57 |  |
| 29/08                                                                                                    | 29/08                                          | Pemindahbukuan -ATM/POS<br>DR 8590100612188 KE 8590100011007<br>9001071595<br>pkemb sisa adv parcel EKT<br>99032193 |                                                 |                                              | 664,050.00 🗸      | 49.336,52 |  |
| 29/08                                                                                                    | 29/08                                          | Pemindahbukuan<br>PINJ SEMENTARA UTK SALDO MIN<br>DR 8590100012003 KE 0008590100011007<br>94255710                  |                                                 |                                              | 1,000,000.00      | 50,336,62 |  |
| 29/06                                                                                                    | 29/08                                          | Pernindahbukuan<br>0.330102.942/ATA/JKT/15.08328<br>DR 8590100011007 KE 0000640162048003<br>94255734                |                                                 | 48,658,807.00 🗸                              |                   | 1,677,81  |  |
| 29/08                                                                                                    | 29/08                                          | Pemindahbukuan<br>DARI 0450100409008 KE 8590100011007<br>E9190089                                                   |                                                 |                                              | 2,858,500.00 🗸    | 4,536,31  |  |
| 31/08                                                                                                    | 31/08                                          | Bunga Rekening/Interest<br>DD44DJ00000053                                                                           |                                                 | 1.1                                          | 2,023.26 /        | 4,538,342 |  |
| 31/08                                                                                                    | 31/08                                          | Pajak/Tax<br>DD44DJ00000054                                                                                         |                                                 | 404.65 🗸                                     |                   | 4,537,937 |  |
| , ,<br>                                                                                                    | 31/08                                          | Bea Materai Lunas<br>DD44DJ00000055                                                                                 | 99999999                                        | 6,000.00 🗸                                   |                   | 4,531,937 |  |
| lotal                                                                                                    |                                                |                                                                                                    |                                                 | 295,973,004.65                               | 242,182,573.26    |           |  |
|                                                                                                    |                                                | SALDU AKHIH                                                                                                    |                                                 |                                              |                   | 4,531,937 |  |
|                                                                                                    |                                                | BEA                                                                                                    | MATERAI                                         |                                              |                   |           |  |
| 1                                                                                                    |                                                |                                                                                                    |                                                 |                                              |                   |           |  |
|                                                                                                    |                                                | Nikmati Layanan dan Kurs Valuta A<br>Untuk Kebutuhan Bisn                                                           | Asing Terbaik di Bank Cl<br>is dan Pribadi Anda | MB Niaga                                     |                   |           |  |
|                                                                                                    |                                                |                                                                                                    |                                                 |                                              |                   |           |  |

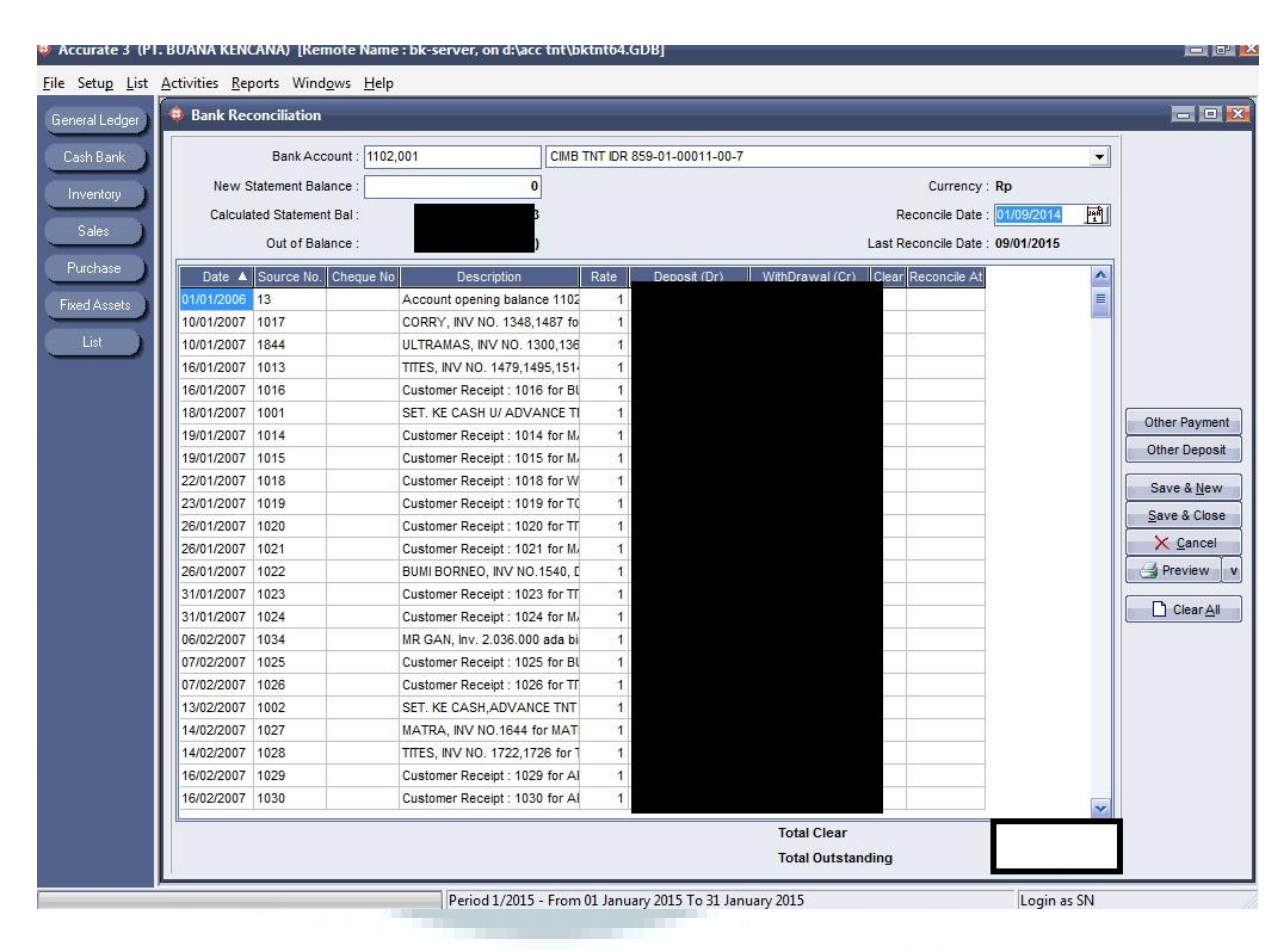

#### Gambar 3.32 Input Bank Reconcile

Pada Gambar 3.32, pada kolom *Bank Account* pilih bank yang ingin direkonsiliasi, yaitu Bank CIMB. Pada kolom *New Statement Balance* isi nilai saldo yang terdapat di rekening koran yaitu Rp 4.531.937,63. Isi kolom *Reconcile Date* sesuai dengan tanggal rekonsiliasi dilakukan, yaitu 4 September 2014. Klik tombol *Clear All* untuk memunculkan saldo berdasarkan pencatatan perusahaan dan akan muncul pada kolom *Calculated Statement Balance* 

Perbedaan nilai saldo menurut catatan perusahaan dengan rekening koran akan muncul pada kolom Out of Balance. Jika selisih saldo terjadi akibat dari transaksi yang telah dicatat oleh bank namun perusahaan belum mencatat maka transaksi tersebut dapat disesuaikan dengan cara membuat Other Payment (jika saldo rekening koran lebih kecil ) dan Other Deposit ( jika saldo rekening koran lebih besar).. Jika selisih saldo terjadi akibat dari transaksi yang telah dicatat oleh perusahaan namun bank belum mencatat maka transaksi tersebut dapat disesuaikan dengan cara uncheck pada kolom *clear*. Setelah semua transaksi sudah cocok dan saldo *Out of* Balance menjadi 0 selanjutnya klik tombol save & close untuk menyimpan proses rekonsiliasi bank. Perbedaan antara pencatatan Buana Kencana dengan rekening koran disebabkan oleh deposit yang belum tercatat di rekening koran, beban administrasi yang belum tercatat di pembukuan perusahaan, dan cek yang belum dicairkan oleh suplier. Hasil dapat dilihat di Gambar 3.33. Dokumen pendukung selengkapnya dapat dilihat

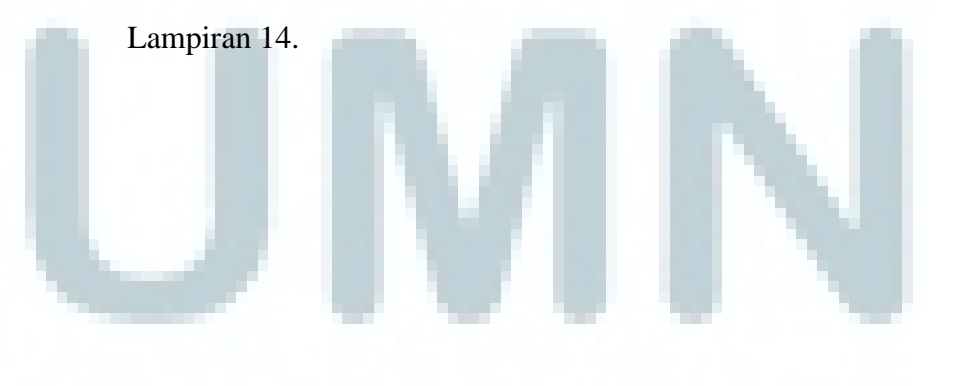

| nk 5<br>10<br>10<br>10<br>10<br>10<br>10<br>10<br>10<br>10<br>10                        | Bank: CIM<br>Date 4<br>4/08/2014<br>6/08/2014<br>6/08/2014<br>2/08/2014<br>3/08/2014<br>3/08/2014<br>5/08/2014 | B TNT IDR 859-01-<br>Source No<br>TNT0814.0001<br>TNT0814.0015<br>TNT0814.0016<br>TNT0814.0022<br>TNT0814.0033<br>TNT0814.0034 | 00011-( V Rp<br>Cheque No | Refresh         From:         [01/08/2014]           Description         As of 31 Jul 2014         BAYAR IATA PER 16-22 JUL BY CIMB TM           BAYAR IATA PERIODE 23 JUL'14-29JUL'         TERINA DR PT DIAN KARYA NV NO. 377           TERINA DR PT DIAN KARYA NV NO. 377         TERINA DR SEGEN NV.2006 23714 23706 | Deposit (Dr) | 18/2014 Mithdrawal (Cr)<br>36,621,347<br>19,168,708,01 | Balance<br>1,080,163,464.1243<br>1,043,542,117.1243 | Reconciled<br>04/09/2014 |  |
|-----------------------------------------------------------------------------------------|----------------------------------------------------------------------------------------------------|----------------------------------------------------------------------------------------------------|---------------------------|----------------------------------------------------------------------------------------------------|--------------|--------------------------------------------------------|-----------------------------------------------------|--------------------------|--|
| 12<br>13<br>15<br>15<br>15<br>19<br>90                                                  | Date 4/08/2014<br>6/08/2014<br>6/08/2014<br>2/08/2014<br>3/08/2014<br>3/08/2014<br>5/08/2014<br>5/08/2014      | Source No<br>TNT0814.0001<br>TNT0814.0015<br>TNT0814.0016<br>TNT0814.0022<br>TNT0814.0033<br>TNT0814.0034                      | Cheque No                 | Description<br>As of 31 Jul 2014<br>BAYAR IATA PER 16-22 JUL BY CIMB TM<br>BAYAR IATA PERIODE 23 JUL 14-29JUL'<br>TERIMA DR PT DIAN KARYA INV NO. 377<br>TERIMA DR A DE SEGN INV 2006 23724 23 24                                                                                                    | Deposit (Dr) | Withdrawal (Cr)<br>36,621,347<br>19.168,708.01         | Balance<br>1,080,163,464.1243<br>1,043,542,117.1243 | Reconciled<br>04/09/2014 |  |
| 12<br>13<br>13<br>15<br>15<br>15<br>19<br>90                                            | 4/08/2014<br>6/08/2014<br>6/08/2014<br>2/08/2014<br>3/08/2014<br>3/08/2014<br>5/08/2014<br>5/08/2014           | TNT0814.0001<br>TNT0814.0015<br>TNT0814.0016<br>TNT0814.0022<br>TNT0814.0033<br>TNT0814.0034                                   |                           | As of 31 Jul 2014<br>BAYAR IATA PER 16-22 JUL BY CIMB TM<br>BAYAR IATA PERIODE 23 JUL 14-29JUL<br>TERIMA DR PT.DIAN KARYA INV NO. 377<br>TERIMA DA LEBEN MUX 27005 3774 37                                                                                                    |              | 36,621,347<br>19,168,708,01                            | 1,080,163,464.1243<br>1,043,542,117.1243            | 04/09/2014               |  |
| e 04<br>06<br>06<br>12<br>13<br>13<br>15<br>15<br>15<br>19<br>06                        | 4/08/2014<br>6/08/2014<br>6/08/2014<br>2/08/2014<br>3/08/2014<br>3/08/2014<br>5/08/2014<br>5/08/2014           | TNT0814.0001<br>TNT0814.0015<br>TNT0814.0016<br>TNT0814.0022<br>TNT0814.0033<br>TNT0814.0034                                   |                           | BAYAR IATA PER 16-22 JUL BY CIMB TM<br>BAYAR IATA PERIODE 23 JULI'14-29JUL'<br>TERIMA DR PT.DIAN KARYA INV NO. 377                                                                                                    |              | 36,621,347<br>19,168,708,01                            | 1,043,542,117.1243                                  | 04/09/2014               |  |
| 066<br>066<br>112<br>113<br>113<br>115<br>115<br>115<br>115<br>115<br>115<br>115<br>115 | 6/08/2014<br>6/08/2014<br>2/08/2014<br>3/08/2014<br>3/08/2014<br>5/08/2014<br>5/08/2014                        | TNT0814.0015<br>TNT0814.0016<br>TNT0814.0022<br>TNT0814.0033<br>TNT0814.0034                                                   |                           | BAYAR IATA PERIODE 23 JULI'14-29JUL'<br>TERIMA DR PT.DIAN KARYA INV NO. 377                                                                                                    |              | 19.168.708.01                                          | 4 40 4 670 400 1115                                 |                          |  |
| 06<br>12<br>13<br>13<br>15<br>15<br>15<br>15                                            | 6/08/2014<br>2/08/2014<br>3/08/2014<br>3/08/2014<br>5/08/2014<br>5/08/2014                                     | TNT0814.0016<br>TNT0814.0022<br>TNT0814.0033<br>TNT0814.0034                                                                   |                           | TERIMA DR PT.DIAN KARYA INV NO. 377                                                                                                    |              |                                                        | 1,024,373,409.1143                                  | 04/09/2014               |  |
| 12<br>13<br>13<br>15<br>15<br>15<br>15                                                  | 2/08/2014<br>3/08/2014<br>3/08/2014<br>5/08/2014<br>5/08/2014                                                  | TNT0814.0022<br>TNT0814.0033<br>TNT0814.0034                                                                                   |                           | TEDIMA DD ALEDED INV 27605 27774 27                                                                                                    | 250,000      |                                                        | 1,024,623,409.1143                                  | 04/09/2014               |  |
| 13,<br>13,<br>15,<br>15,<br>15,<br>19,<br>20,                                           | 3/08/2014<br>3/08/2014<br>5/08/2014<br>5/08/2014                                                               | TNT0814.0033<br>TNT0814.0034                                                                                                   |                           | TERIMA DR ALFRED INV 57695,57774,57                                                                                                    | 6,630,000    |                                                        | 1,031,253,409.1143                                  | 04/09/2014               |  |
| 13,<br>15,<br>15,<br>15,<br>19,                                                         | 3/08/2014<br>5/08/2014<br>5/08/2014                                                                            | TNT0814.0034                                                                                                    |                           | TERIMA DR DIAN KARYA INV NO. 37803/                                                                                                    | 4,804,300    |                                                        | 1,036,057,709.1143                                  | 04/09/2014               |  |
| 15,<br>15,<br>15,<br>19,                                                                | 5/08/2014<br>5/08/2014                                                                                         |                                                                                                    |                           | TERIMA DR PT.DIAN KARYA INV NO. 379                                                                                                    | 810,200      |                                                        | 1,036,867,909.1143                                  | 04/09/2014               |  |
| 15<br>15<br>19                                                                          | 5/08/2014                                                                                                    | TNT0814.0045                                                                                                    |                           | TERIMA RTGS TO CIMB TNT BYMANDIRI                                                                                                    | 100,000,000  |                                                        | 1,136,867,909.1143                                  | 04/09/2014               |  |
| 15                                                                                      |                                                                                                    | TNT0814.0051                                                                                                    |                           | BAYAR IATA PER 1-8 AGT BY CIMB TNT                                                                                                    |              | 57,216,857.75                                          | 1,079,651,051.3643                                  | 04/09/2014               |  |
| 19                                                                                      | 5/08/2014                                                                                                    | TNT0814.0095                                                                                                    |                           | AYAR AIRASIA AIRLANES 15-25 JUL'14                                                                                                    |              | 13,170,458                                             | 1,066,480,593.3643                                  | 04/09/2014               |  |
| 20                                                                                      | 9/08/2014                                                                                                    | TNT0814.0068                                                                                                    |                           | TERIMA DR BKT INV NO. 37732 BY CIMB                                                                                                    | 1,500,000    |                                                        | 1,067,980,593.3643                                  | 04/09/2014               |  |
| 20                                                                                      | 0/08/2014                                                                                                    | TNT0814.0070                                                                                                    |                           | terima dr nesitor inv 37546,37562,37638,                                                                                                    | 11,370,000   |                                                        | 1,079,350,593.3643                                  | 04/09/2014               |  |
| 20                                                                                      | 0/08/2014                                                                                                    | TNT0814.0066                                                                                                    |                           | MONTHLY ADMIN FEE BY CIMB AUG'14                                                                                                    |              | 30,000                                                 | 1,079,320,593.3643                                  | 04/09/2014               |  |
| 22                                                                                      | 2/08/2014                                                                                                    | TNT0814.0087                                                                                                    |                           | BAYAR IATA 11 AUG'14-13AUG'14 INV                                                                                                    |              | 30,430,288.1                                           | 1,048,890,305.2643                                  | 04/09/2014               |  |
| 22                                                                                      | 2/08/2014                                                                                                    | TNT0814.0092                                                                                                    |                           | REIMBURSE P.CASH BY CIMB TNT 22 AG                                                                                                    |              | 528,334                                                | 1,048,361,971.2643                                  | 04/09/2014               |  |
| 22                                                                                      | 2/08/2014                                                                                                    | TNT0814.0080                                                                                                    |                           | TERIMA PKEMB SERVIS JAM BL TO CIMB                                                                                                    | 25,000       |                                                        | 1,048,386,971.2643                                  | 04/09/2014               |  |
| 25                                                                                      | 5/08/2014                                                                                                    | TNT0814.0098                                                                                                    |                           | BAYAR HUTANG REFUND INV37138 ERM                                                                                                    |              | 587,300                                                | 1,047,799,671.2643                                  | 04/09/2014               |  |
| 26                                                                                      | 6/08/2014                                                                                                    | TNT0814.0081                                                                                                    |                           | TERIMA RTGS DR MANDIRI TNT TO CIMB                                                                                                    | 100,000,000  |                                                        | 1,147,799,671.2643                                  | 04/09/2014               |  |
| 26                                                                                      | 6/08/2014                                                                                                    | TNT0814.0098                                                                                                    |                           | TERIMA DR PT. DIAN KARYA INV 37903,                                                                                                    | 12,268,500   |                                                        | 1,160,068,171.2643                                  | 04/09/2014               |  |
| 26                                                                                      | 6/08/2014                                                                                                    | TNT0814.0107                                                                                                    |                           | PKEMB PINJ KE BKA UTK PINJ TNT TGL 1                                                                                                    |              | 32,000,000                                             | 1,128,068,171.2643                                  | 04/09/2014               |  |
| 27                                                                                      | 7/08/2014                                                                                                    | TNT0814.0106                                                                                                    |                           | ADVANCED UTK BAYAR PAJAK PAPAN                                                                                                    |              | 3,102,000                                              | 1,124,966,171.2643                                  | 04/09/2014               |  |
| 28                                                                                      | 8/08/2014                                                                                                    | TNT0814.0123                                                                                                    |                           | BAYAR TIKET KERETA API GBR-PEKALC                                                                                                    |              | 13,242,500                                             | 1,111,723,671.2643                                  | 04/09/2014               |  |
| 29                                                                                      | 9/08/2014                                                                                                    | TNT0814.0099                                                                                                    |                           | TERIMA PINJAMAN SEMENTARA BKA U/                                                                                                    | 1,000,000    |                                                        | 1,112,723,671.2643                                  | 04/09/2014               |  |
| 29                                                                                      | 9/08/2014                                                                                                    | TNT0814.0129                                                                                                    |                           | BAYAR IATA 16-22 AUG'14 BY BCA TN                                                                                                    |              | 48,658,806.94                                          | 1,064,064,864.3243                                  | 04/09/2014               |  |
| 29                                                                                      | 9/08/2014                                                                                                    | TNT0814.0110                                                                                                    |                           | TERIMA CICILAN DR BKT U/ PARCEL LEB                                                                                                    | 664,050      |                                                        | 1,064,728,914.3243                                  | 04/09/2014               |  |
| 31                                                                                      | 1/08/2014                                                                                                    | TNT0814.0115                                                                                                    |                           | BIAYA ADM DAN PAJAK GIRO BY CIMB                                                                                                    |              | 6,404.65                                               | 1,064,722,509.6743                                  | 04/09/2014               |  |
| 31                                                                                      | 1/08/2014                                                                                                    | TNT0814.0118                                                                                                    |                           | TERIMA DR PT.DIAN KARYA INV NO. 379                                                                                                    | 2,858,500    |                                                        | 1,067,581,009.6743                                  | 04/09/2014               |  |
| 31                                                                                      | 1/08/2014                                                                                                    | TNT0814.0102                                                                                                    |                           | JASA BUNGA BY CIMB AUG'14                                                                                                    | 2,023.26     |                                                        | 1,067,583,032.9343                                  | 04/09/2014               |  |

## i. Melaporkan dan Menyetorkan Pajak Reklame

Pajak Reklame yang dikerjakan adalah Pajak Reklame tahun 2014. Pekerjaan ini membutuhkan dokumen pendukung berupa SKPD Pajak Reklame (Gambar 3.34).

## Gambar 3.34 SKPD Pajak Reklame

|                                                                                                    | PEMERINT/<br>Jl. Abdul Mui                                                                  | AH PROVINET DAERAH KHUSUS<br>DINAS PELAYANAN PA<br>s No. 66, Jakarta 10110 Telp. 386                                                                  | 3 IBUKOTA JAK<br>JAK<br>5580-85 Fax. 38                               | ARTA<br>165788<br>Nomorator 0659:                                                                                   |
|----------------------------------------------------------------------------------------------------|---------------------------------------------------------------------------------------------|----------------------------------------------------------------------------------------------------|-----------------------------------------------------------------------|----------------------------------------------------------------------------------------------------|
| an an an ann an an an an an ann an an an                                                                                                    | SU                                                                                          | IRAT KETETAPAN PAJAK DAER                                                                                                    | AH (SKPD)                                                             |                                                                                                    |
|                                                                                                    |                                                                                             | PAJAK REKLAME                                                                                                    |                                                                       |                                                                                                    |
|                                                                                                    | NON                                                                                         | IOR                                                                                                    | 2282117                                                               |                                                                                                    |
| <ol> <li>Nama Pemilik Reklam</li> <li>Alamat</li> <li>NiK/NPWP</li> <li>Nik/NPWP</li> </ol>                                                                                                    | 9                                                                                           | BILL I HARTONO                                                                                                    | D3/9                                                                  |                                                                                                    |
| <ol> <li>Nomor Pokok Pajak k</li> <li>Ist Teks Reklame</li> <li>Judul</li> </ol>                                                                                                    | PRICINE                                                                                     | ASC STANCE TOUR & TR                                                                                                    | WEL                                                                   |                                                                                                    |
| <ol> <li>Tempat Pernasangar</li> <li>Wilayah Pemasangar</li> </ol>                                                                                                    | (JI. No/Nc . Poli<br>1                                                                      | :JL), KIL, AN ISKANDAR I<br>: Kota :JAKART<br>Kecamatan :KEBAY(<br>kalu on th                                                                         | MUDA NO.10K<br>A SELATAN<br>DRAN LAMA<br>DRAN LAMA UTA                | RA Kode Pos :                                                                                                    |
| <ol> <li>9. Jenis Reklame</li> <li>10. Reklame dipasang p</li> <li>11. Status Reklame</li> <li>12. Tata Letak Pemasang</li> <li>13. Ukuran Reklame</li> </ol>                                                                                                    | ada / cli<br>jon                                                                            | : PAP(w.NON PPODUK<br>Particles' с<br>                                                                                                    | ienis Reklame<br>itatus Lokasi<br>x Lebar0,<br>x Lebar0,<br>x Lebar0, | PAPAN NON PROI<br>RUANG NON PEM<br>30                                                                               |
| <ol> <li>Ketingglan Reklame<br/>dengan ambang ata<br/>15. Masa Pajak</li> <li>Jumlah Pemasahgar</li> <li>Jangka Waktu Perna<br/>18. Ketetapan Pajak Rek<br/>a. Tarif Pajak</li> <li>Luas Reklame</li> <li>Nilai Sewa Re'lar</li> <li>Rincian Anggi<br/>2) Nilai Strategis</li> </ol> | dari tanah samp<br>is bidang reklam<br>sangan<br>lame<br>ne (NSR)<br>aran Biaya (RAR)       | Panjang                                                                                                    | x Ləbar0,1<br>, məlebihi səmpc<br>dətik,                              | 00000                                                                                                    |
|                                                                                                    | 2                                                                                           | Uralan Ketetapan<br>. Pohok Sulak<br>. Kenaikan 25% pasal                                                                                             | Rp.<br>Rp.                                                            | Jumlah Ketetapan<br>2.737.500,-<br>0,-                                                                              |
|                                                                                                    |                                                                                             | umlan nolo (19.74)<br>umlan nolo (19.74)<br>umlan nolo                                                                                                | Rp.                                                                   | 184.250,<br>                                                                                                    |
| 19. Jatuh Tempo Pembo<br>20. Pembayaran dilakuk<br>Tembusan :<br>1. Lembar I Wajib Pa<br>2. Lembar II BPKD / te<br>3. Lembar III Dinas Pe<br>4. Lembar IV Suku Dina                                                                                                    | iyaran<br>cin pada<br>jak<br>impat lain yang<br>ngawasan dan Pa<br>as Pelayanan Pa          | :                                                                                                    | Jongkar : Rp<br>2 Tempat lain ya<br>Jak<br>a.n. KEP.<br>KEPAL         | ang ditunjuk<br>ang ditunjuk<br>ala binas Pelayanan ba<br>provinsi Dki Jakarta<br>A UNIT PELAYANAN PAJ<br>KEBAYOBAN |
| <ol> <li>Lembar V UnitPerm</li> <li>Perhatian I</li> <li>Apabila lewat dari tangg<br/>sankil bunga 2% per bula</li> <li>Pembayaran ini san jika a</li> <li>Pembayaran ini bukan m</li> </ol>                                                                                         | al jatuh rempo pemi<br>n dari jumlah narini<br>ilbubuhi Tera in Cush<br>srupakan izin pemaa | cavan ne<br>soyaran yang ia su stemukan di aros, mak<br>erushigi<br>Regirter Stadyt i shrita ian yang dilunjuk,<br>angati yupanytisinggataan roklame. | NIP.<br>a dikenatan                                                   | Urs & Jan - Saryena<br>198 106 18: 98403<br>Teroan Mesin Cash Pege                                                  |

Gambar 3.34 menunjukkan bahwa Reklame dengan Judul *Assistance Tour and Travel* yang memiliki ukuran luas reklame sebesar 2,00 m<sup>2</sup> dengan nilai sewa reklame (NSR) sebesar Rp 15.000/m<sup>2</sup>/hari, jangka waktu pemasangan selama 365 hari dan tarif pajak reklame sebesar 25%. Maka pajak reklame terhutang sebesar Rp 2.737.500 diperoleh dari 25% (15.000 X 2 X 365). Terdapat bunga sebesar Rp 164.250 sehingga pajak reklame yang terhutang sebesar Rp 2.737.500 + Rp 164.250 = Rp 2.901.750. Perhitungan tersebut benar maka perusahaan segera menyetorkan melalui Kantor Pos maupun Bank DKI dan melaporkan ke Unit Pelayanan Pajak Kebayoran Baru. Dokumen pendukung dan hasil selengkapnya dapat dilihat Lampiran 15.

#### j. Memeriksa Bon Parkir Messenger

Pekerjaan ini dilakukan untuk periode Juli dan Agustus tahun 2014. Pekerjaan ini membutuhkan dokumen pendukung berupa bon parkir dan laporan parkir bulanan. Contoh dokumen pendukung dapat dilihat pada Gambar 3.35 dan 3.36.

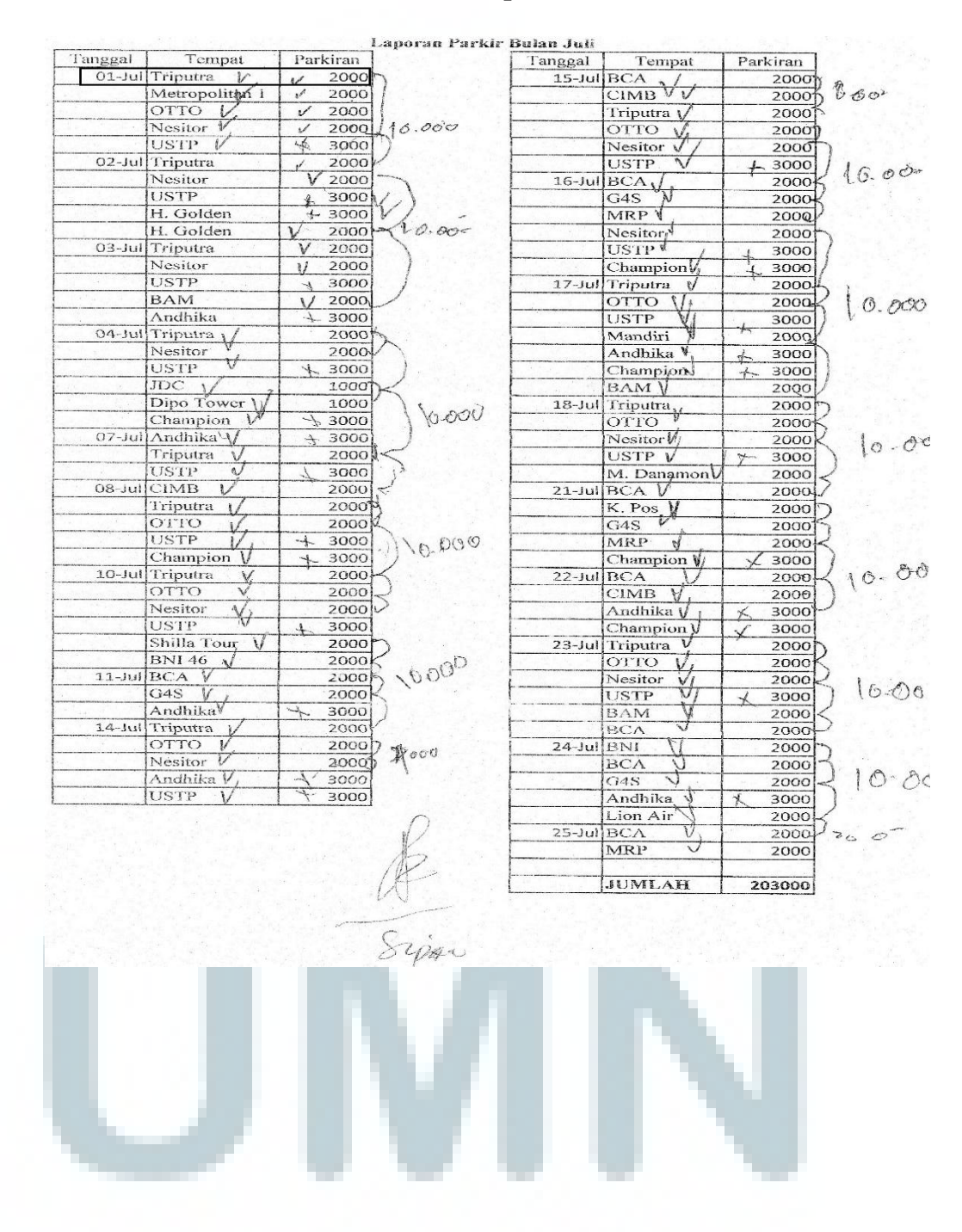

#### Gambar 3.35 Laporan Parkir Bulan Juli

#### Gambar 3.36 Bon Parkir

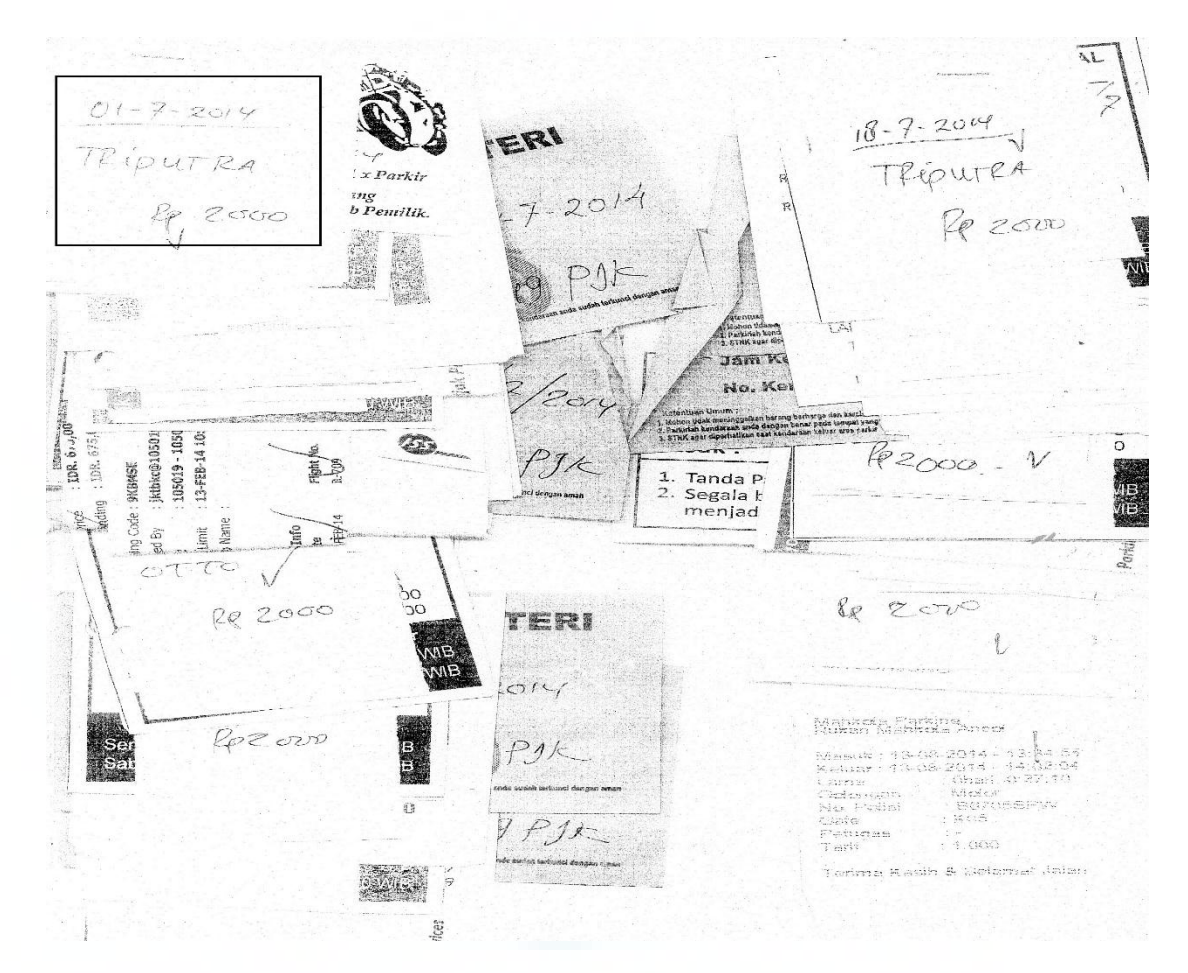

Pada Gambar 3.36 terdapat bon parkir Triputra tanggal 1 Juli 2014 sebesar Rp 2.000 dan pada Gambar 3.35 terdapat laporan parkir Triputra tanggal 1 Juli 2014 sebesar Rp 2.000. Hal ini menunjukkan bahwa bon parkir Triputra tanggal 1 Juli 2014 sudah dilaporkan secara benar. Setelah semua bon parkir dan laporan parkir sudah dicocokkan, maka semua bon parkir tersebut dijumlahkan dan diserahkan ke divisi *Finance* untuk dimasukkan ke dalam permohonan dana *overhead*. Dokumen pendukung dan hasil selengkapnya dapat dilihat Lampiran 16.

#### 3.3.2 Kendala yang Ditemukan

Kendala yang ditemukan pada saat pelaksanaan kerja magang di PT Buana Kencana *Tour and Travel* adalah sebagai berikut:

a. Kendala dalam membuat Vendor Payment Menggunakan Aplikasi Accurate

Peng-*input*-an *Purchase Invoice* sering tertunda dikarenakan *staff Accounting* mengalami *overload* sehingga proses pembuatan *Vendor Payment* tertunda.

b. Kendala dalam Melakukan Rekonsiliasi Hutang Dagang dengan Garuda Airlines

*Agent Report* tidak dikirimkan tepat waktu sehingga rekonsiliasi hutang dagang tertunda.

- c. Kendala dalam Menghitung, Menyetor, dan Melaporkan PPh Pasal 21 Database mengalami outdated seperti gaji dan tunjangan karyawan yang belum diubah meskipun perusahaan sudah melakukan peningkatan dalam tunjangan dan gaji.
- d. Kendala dalam Melakukan Bank Rekonsiliasi Bank CIMB Bank Statement tidak dikirimkan tepat waktu sehingga bank rekonsiliasi tertunda.

#### 3.3.3 Solusi atas Kendala yang Ditemukan

Solusi atas kendala yang ditemukan selama kerja magang adalah sebagai

a. Solusi atas Kendala Membuat Vendor Payment Menggunakan Aplikasi *Accurate* 

Meminta *staff Accounting* untuk melakukan *Input Purchase Invoice* tepat waktu. Selain itu solusi bagi perusahaan adalah untuk melakukan penambahan tenaga kerja karena *staff Accounting* mengalami *overload*.

# b. Solusi atas kendala dalam melakukan rekonsiliasi Hutang Dagang dengan Garuda *Airlines*

*Staff* perusahaan menghubungi Garuda *Airlines* secara berkala agar *Agent Report* dapat dikirimkan dengan segera dan rekonsiliasi hutang dagang dapat dilakukan.

# c. Solusi atas kendala dalam Menghitung, Menyetor, dan Melaporkan Meminta *staff* HRD untuk melakukan *update database* karyawan seperti mengganti gaji dan tunjangan karyawan yang lama dengan gaji dan tunjangan yang terbaru.

# d. Solusi atas kendala dalam melakukan Rekonsiliasi Bank CIMB Staff perusahaan menghubungi bank CIMB secara berkala agar Bank Statement dapat dikirimkan segera dan rekonsiliasi bank dapat dilakukan.